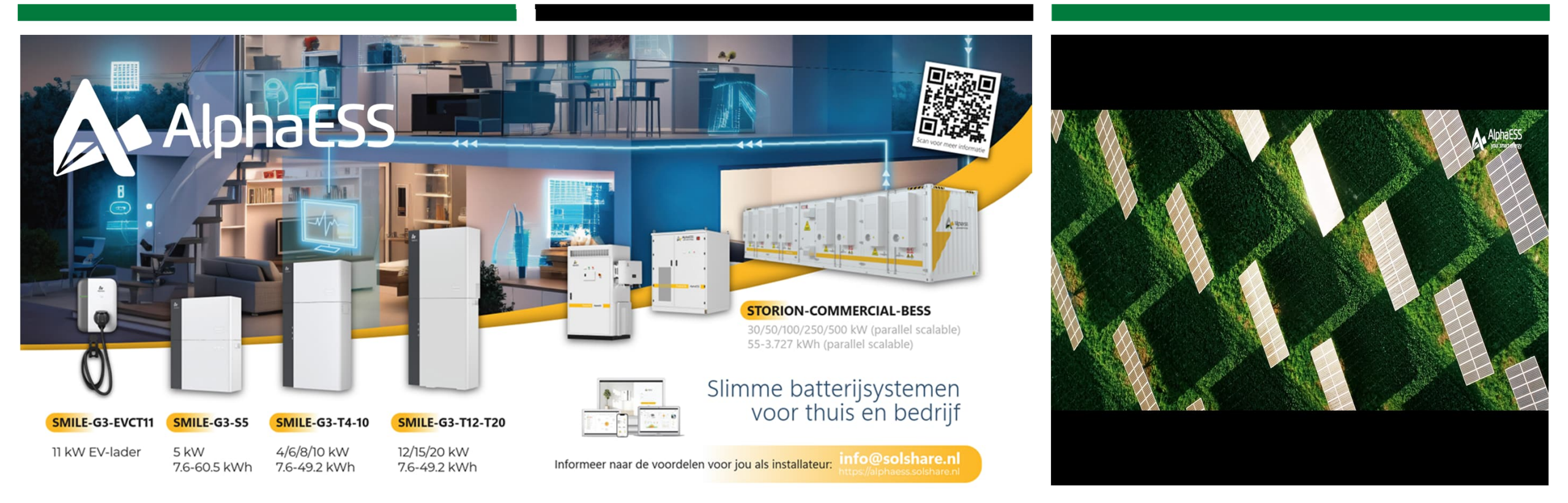

# SOLSHARE DISTRIBUTION

**Bedankt** . dat je hebt gekozen voor een AlphaESS thuisbatterij

CAPTURING ENERGY, FOR A CLEANER FUTURE

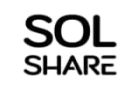

## Hoe installeer je de AlphaCloud app ?

Op de volgende pagina's leggen we dit stap voor stap uit

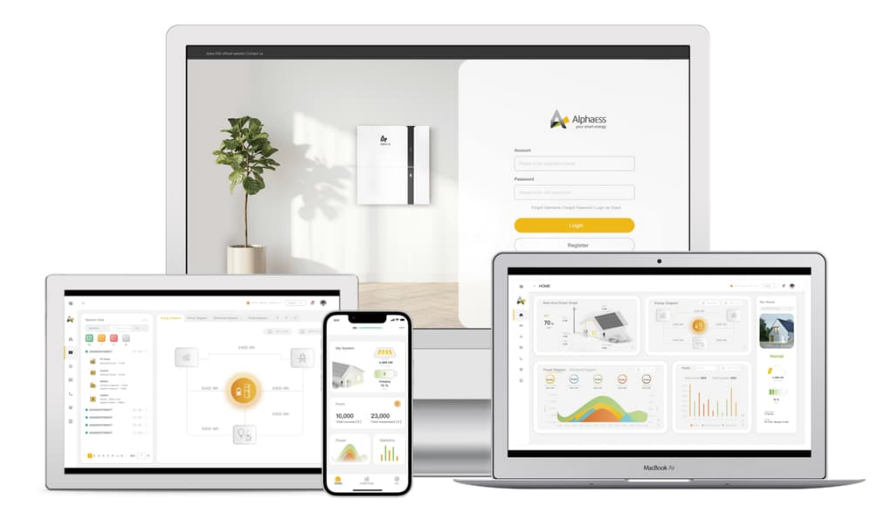

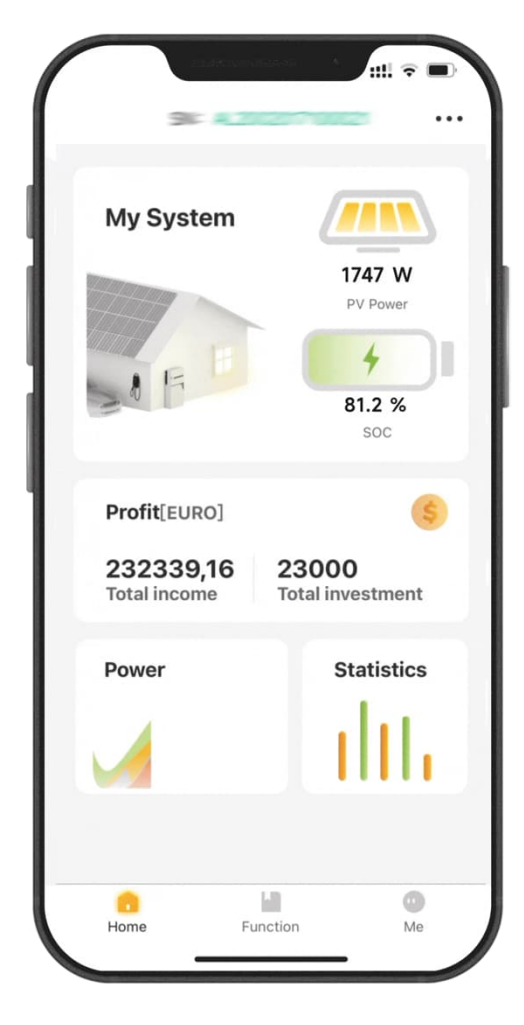

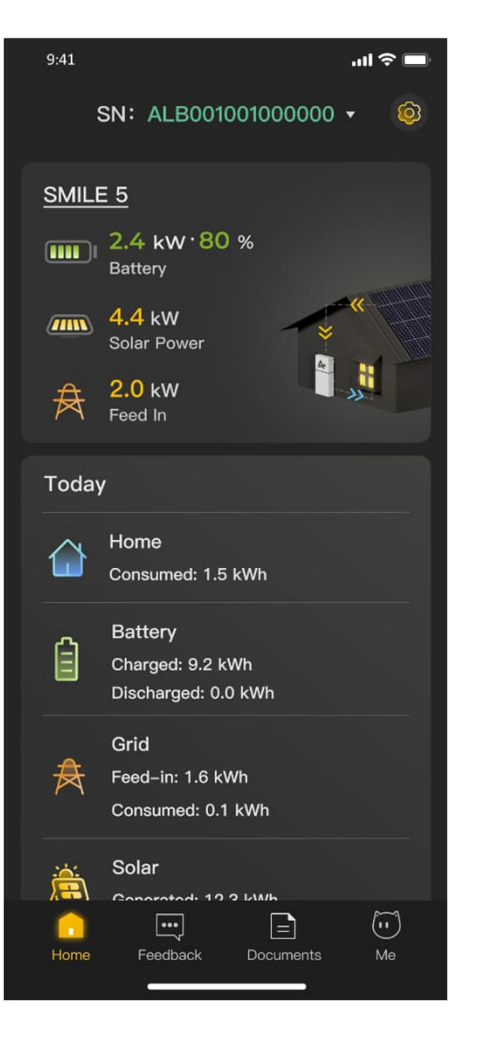

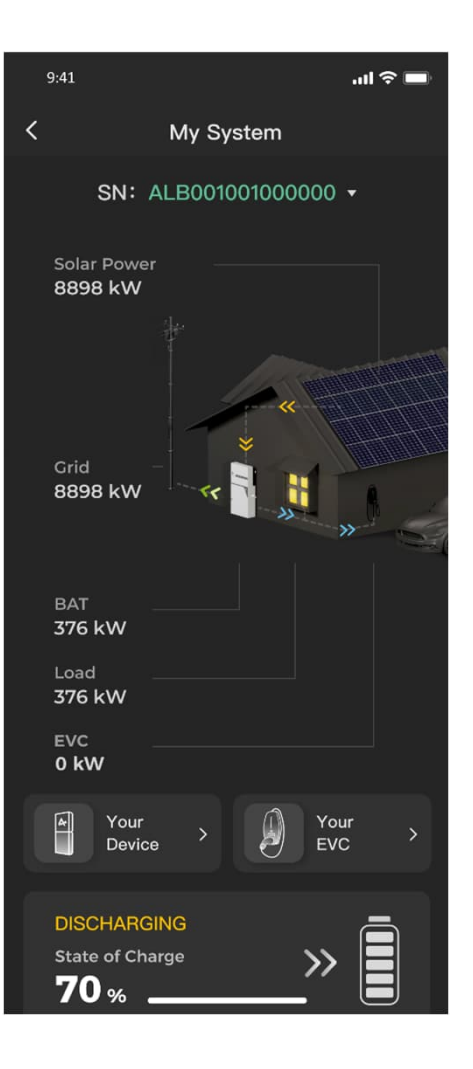

Stap 1:

De eerste stap is het downloaden van de app. Ga hiervoor op je tablet of smartphone naar de Appstore of Playstore. Download en installeer de AlphaESS app. Heb je geen tablet of smartphone, dan kun je ook je desktop (browser) gebruiken. Ga dan naar : <u>https://cloud.alphaess.com/login</u> (volg vervolgens dezelfde stappen als hier beschreven)

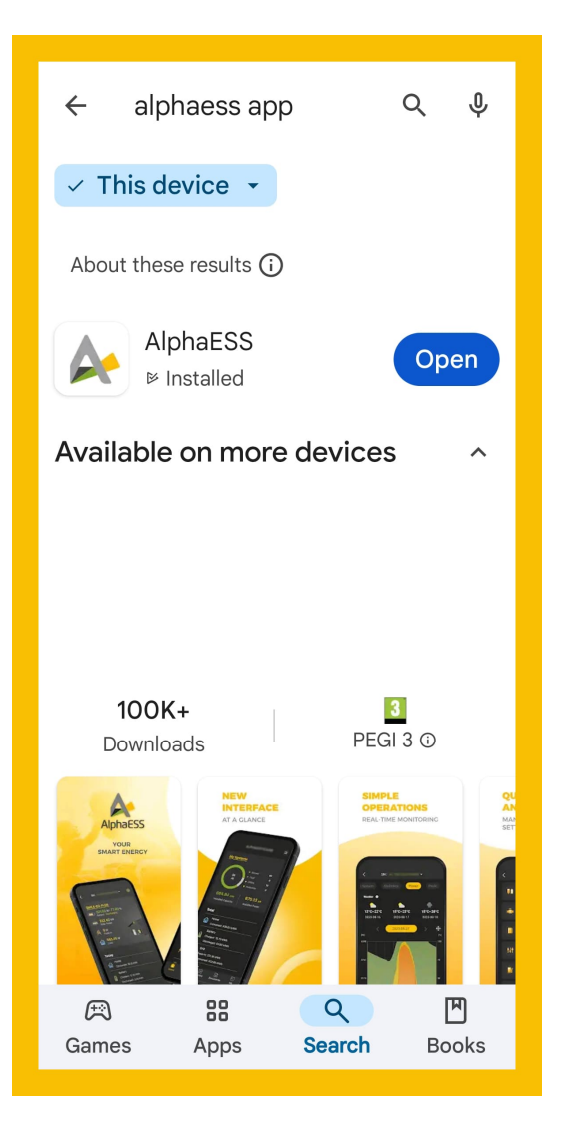

## Stap 2:

De volgende stap is registratie. Omdat je een nieuwe gebruiker bent kies je voor Register Kies vervolgens voor: End user Registration

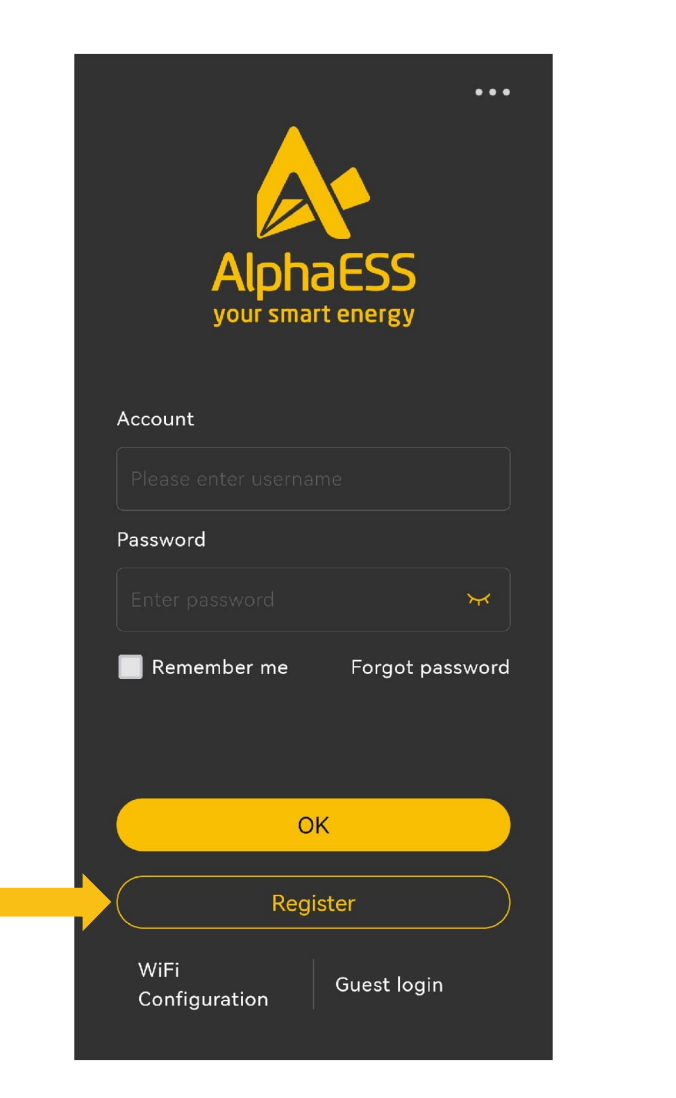

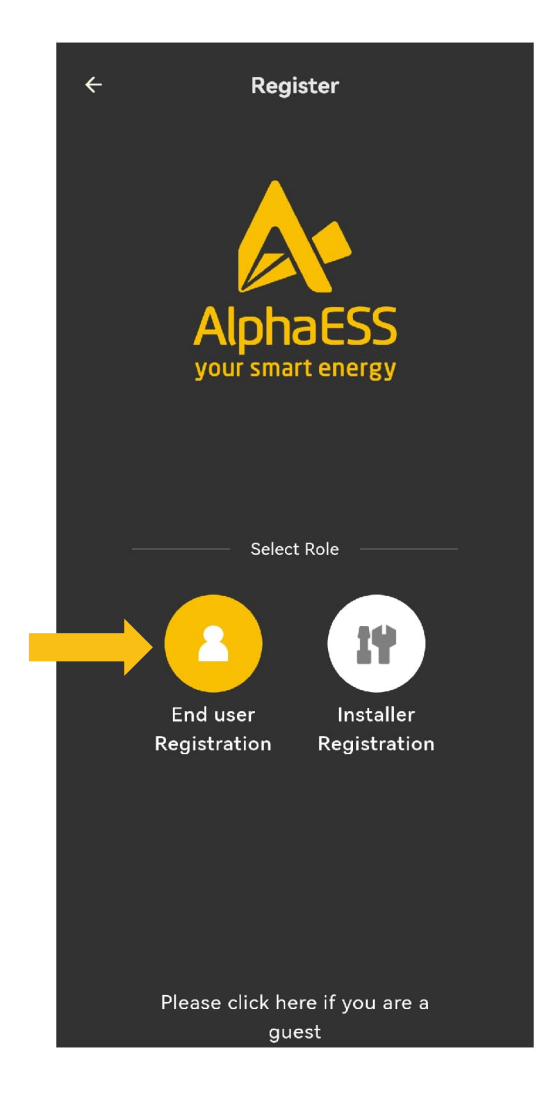

# Stap 3:

Vul je email adres in en kies een wachtwoord Zet een vinkje bij I agree en klik op Next

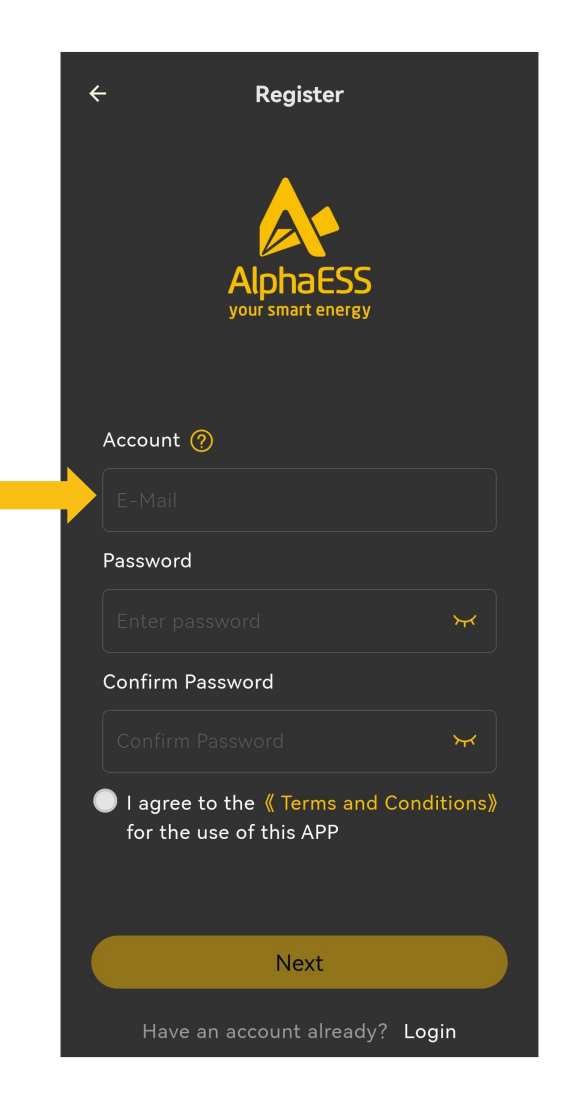

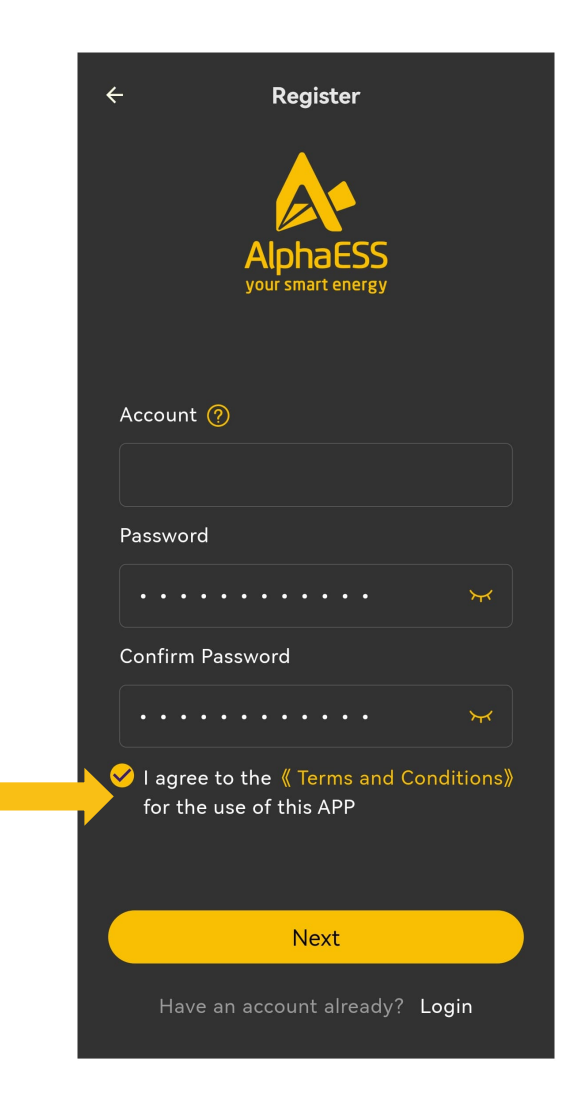

#### Vul het Product serienummer (S/N) in en de Check Code van je system. Dit zijn verplichte velden.

Stap 4:

Zowel het Serienummer als de Check Code vindt je op de sticker op de AlphaESS batterijomvormer. Vind je deze nu niet, stuur dan een mail naar <u>support@solshare.nl</u> of bel met 085 00 35 300 en kies voor de servicedesk.

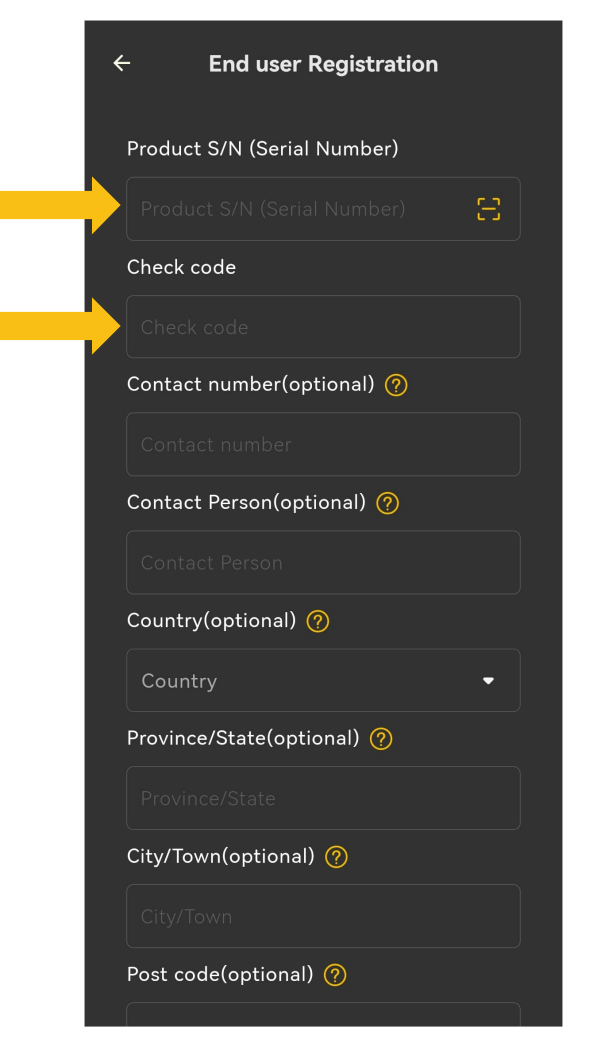

| Mar. PV Ingue Range       1000 Vd G         Mar. PV Ingue Range       100 PO Vd G         Mar. PV Ingue Range       24 / 24 / 24 Ad c         Batery Type       24 / 24 / 24 Ad c         Batery Vitage Range       00 700 Vd G         Rand Charge / Discharge Current       40 Ad c / 40 Ad c         Rand Charge / Discharge Current       40 Ad c / 40 Ad c         Rand Charge / Discharge Current       40 Ad c / 40 Ad c         Rand Charge / Discharge Current       40 Ad c / 40 Ad c         Rand Charge / Discharge Current       40 Ad c / 40 Ad c         Rand Charge / Discharge Current       40 Ad c / 40 Ad c         Rand Odiput / Dover       10 8V         Rand Odiput / Dover       10 8V         Rand Odiput / Dover       10 8V         Rand Odiput / Dover       10 8V         Rand Odiput / Dover       10 8V         Rand Odiput / Dover       10 8V         Rand Odiput / Dover       10 8V         Rand Odiput / Dover       10 8V         Rand Odiput / Dover       10 8V         Rand Odiput / Dover       10 8V         Rand Odiput / Dover       10 8V         Rand Odiput / Dover       10 8V         Rand Odiput / Dover       10 8V         Rand Odiput / Dover       10 8                                                                                                    | Max. PV Input Valuppi Rampi       1000 VV 6         Max. PV Input Valuppi Rampi       100 VV 6         Max. PV Input Valuppi Rampi       24 / 24 / 24 Ad c         Battery Type       24 / 24 / 24 Ad c         Battery Vyolappi Rampi       90 - 700 Vd c         Ramed Change / Duckturge Current       40 Ad c: 40 Ad c         Order       0.000 Vd c         Ramed Voltapi       30.497 E: 207 / 400 Va c         Ramed Voltapi       30.497 E: 207 / 400 Va c         Ramed Voltapi       30.497 E: 207 / 400 Va c         Ramed Voltapi       30.497 E: 207 / 400 Va c         Ramed Voltapi       30.497 E: 207 / 400 Va c         Ramed Voltapi       30.497 E: 207 / 400 Va c         Ramed Voltapi       0.000 Va c         Ramed Voltapi       0.000 Va c         Ramed Voltapi       0.000 Va c         Ramed Voltapi       0.000 Va c         Ramed Voltapi       0.000 Va c         Ramed Voltapi       0.000 Va c         Ramed Voltapi       0.000 Va c         Ramed Voltapi       0.000 Va c         Ramed Voltapi       0.000 Va c         Ramed Voltapi       0.000 Va c         Ramed Voltapi       0.000 Va c         Ramed Voltapi       0.000 Va c                                                                                                    | <form></form>                                                                                                    | <form></form>                                                                                                    | Max. PV (papt Voltage       1000 V/sc.         Max. PV (papt Correct)       197 (161 / 64 / 62         Nac. PV (papt Correct)       197 (161 / 64 / 62         Nac. PV (papt Correct)       247 / 24 / 24 / 44 / 64         Battery (Type)       LPP (Lift#PCA)         Battery (Type)       LPP (Lift#PCA)         Battery (Type)       UPP (Lift#PCA)         Battery (Type)       UPP (Lift#PCA)                                                                                                    |  |
|----------------------------------------------------------------------------------------------------|----------------------------------------------------------------------------------------------------|----------------------------------------------------------------------------------------------------|----------------------------------------------------------------------------------------------------|----------------------------------------------------------------------------------------------------|--|
| MPF1 Valgage Range       140 - 950 Vdc         Mar. PV       24 / 34 / 24 Ada         Battery Npar (Cortput)       84 / 150 Ada         Battery Npar (Cortput)       84 / 150 Ada         Battery Valgage Range       09 - 700 Vdc         Rando Charger Discharge Current       40 Ada / 60 Ada         Grid Output)       84 / 150 Ada         Rando Charger Discharge Current       10 Ada / 60 Ada         Grid Output)       10 NVF         Rando Charger Discharge Current       10 Ada / 60 Ada         Power Factor Range       00 a Cap - 0.6 Ind         Backer Output       00 Ada - 0.6 Ind         Rando Charger Discharge Current       14 5 Ada C         Power Factor Range       00 a Cap - 0.6 Ind         Backer Origunerol       14 5 Ada C         Rando Cortput       14 5 Ada C         Rando Cortput       14 5 Ada C         Rando Cortput       14 5 Ada C         Rando Cortput       14 5 Ada C         Rando Cortput       14 5 Ada C         Rando Tingunerol       10 SOV         Rando Cortput       10 SOV         Rando Cortput       10 SOV         Rando Cortput       10 SOV         Rando Cortput       10 SOV         Rando Cortput                                                                                                    | MPPT Voltage Range       140 - 850 Vdc         Max PV Vinget Current       197 16 Max         Nac PV Vinget Current       24 724 724 Ada c         Battery Yope       UPP LittlePO4)         Battery Yope       UPP LittlePO4)                                                                                                    |                                                                                                    | <form></form>                                                                                                    | MPP1 Volkage Range       140 - 850 V/dc         Battery Pryce       24 / 24 / 24 / 24 / 24 / 24         Battery Tryne       EP (UnFePC4)         Battery Tryne       EP (UnFePC4)         Battery Tryne       EP (UnFePC4)         Battery Tryne       EP (UnFePC4)         Battery Tryne       EP (UnFePC4)         Battery Tryne       EP (UnFePC4)         Battery Tryne       EP (UnFePC4)         Battery Tryne       00 - 700 V/dc         Ratter Grage Tourse       00 - 700 V/dc         Ratter Grage Tourse       00 / 60 / dc         Ratter Charge Tourse       00 / 60 / dc         Ratter Charge Tourse       00 / 60 / dc         Ratter Charge Tourse       00 / 60 / dc         Ratter Charge Tourse       00 / 60 / dc         Ratter Charge Tourse       00 / 60 / dc         Ratter Charge Tourse       00 / 60 / dc         Ratter Charge Tourse       00 / 60 / dc         Ratter Charge Tourse       00 / 60 / dc         Ratter Charge Tourse       00 / 60 / dc         Protection Class       10 / / / C III         Protection Class       10 / / / C III         Protection Class       10 / / / C III         Ratter Charge Tourse       10 / / / / / C III <t< td=""><td></td></t<>                                                                                                    |  |
| Max. PV / Inpl. Current       19 / 16 / 16 Adc         Ist PV       24 / 34 / 32 Adc         Battery Tayle       10 / 20 / 20 / 30 / 30         Battery Tayle       00 / 20 / 30 / 30         Rated Charge / Discharge Current       40 Adc / 40 Adc         Grade Charge / Discharge Current       40 Adc / 40 Adc         Rated Charge / Discharge Current       40 Adc / 40 Adc         Rated Charge / Discharge Current       40 Adc / 40 Adc         Rated Charge / Discharge Current       10 XW         Rated Charge / Discharge Current       10 XW         Rated Charge / Discharge Carrent       10 XW         Rated Colguid Power       10 XW         Rated Current       14 5 Aac         Power Factor Range       0 / 00 / 12 / 00 / 14         Rated Output Power       10 XW         Rated Output Power       10 XW         Rated Output Power       10 XW         Rated Output Power       10 XW         Rated Output Power       10 XW         Rated Output Power       10 XW         Rated Output Power       10 XW         Rated Output Power       10 XW         Rated Output Power       10 XW         Rated Output Power       10 XW         Rated Output Power       10 XW <td>Max. PV lipsic Current       19/16/16/86.cl         Her PV       24/24/84.dc         Battery Topic       UPP (Liffe/D04)         Battery Volge Range       09.700/44.cl         Rated Charge Tbickings Current       40/84.cl         Grid Oxlput       Battery Volge Range         Rated Charge Tbickings Current       40/84.cl         Rated Charge Tbickings Current       40/84.cl         Rated Charge Tbickings Current       40/84.cl         Rated Current       14.5 Aa.cl         Rated Current       14.5 Aa.cl         Rated Current       14.5 Aa.cl         Rated Current       14.5 Aa.cl         Power Factor Range       0.6 cap-0.8 nd         Rated Current       14.5 Aa.cl         System       10.8W         Poster Factor Range       0.6 cap-0.8 nd         Battery Oligoy       Transformeress         Ingress Protection       10.8W         Were Work 10.8W       Were Were         10.9W       Were Were Were         10.9W       Were Were Were Were Were Were Were Were</td> <td></td> <td>Max: PV input Current       19 / 19 / 16 Add.         Bettery Tyrin       IPP (LiFelPO4)         Bettery Tyring       IPP (LiFelPO4)         Bettery Tyring       IPP (LiFelPO4)         Bettery Tyring       IPP (LiFelPO4)         Bettery Tyring       IPP (LiFelPO4)         Bettery Tyring       IPP (LiFelPO4)         Rated Charge       IPP (LiFelPO4)         Rated Charge       IPP (LiFelPO4)</td> <td>Mar. PV Input Current       161 161 16 Ad.c.         Battery Type       127 24 / 24 Ad.ad.c.         Battery Type       127 24 / 24 Ad.c.         Battery Type       127 24 / 24 Ad.c.         Battery Type       127 24 / 24 Ad.c.         Battery Type       127 24 / 24 Ad.c.         Battery Type       127 24 / 24 Ad.c.         Battery Type       127 24 / 24 Ad.c.         Battery Vottage Range       00 - 700 vd.c.         Rated Charge / Discharge Current       40 Ad.c. / 40 Ad.c.         Graded Frequency       90 Ad.c. / 40 Ad.c.         Rated Collapt       13 MV         Rated Collapt Power       10 N/A         Rated Collapt Power       10 N/A         Rated Collapt Power       10 N/A         Rated Collapt Power       10 N/A         Rated Collapt Power       10 N/A         Rated Collapt Power       10 N/A         Rated Collapt Power       10 N/A         Rated Collapt Power       10 N/A         Rated Collapt Power       10 N/A         Rated Collapt Power       10 N/A         Rated Collapt Power       10 N/A         Rated Collapt Power       10 N/A         Rated Collapt Power       10 N/A         Rated Collapt Power       &lt;</td> <td></td>                                                                                                    | Max. PV lipsic Current       19/16/16/86.cl         Her PV       24/24/84.dc         Battery Topic       UPP (Liffe/D04)         Battery Volge Range       09.700/44.cl         Rated Charge Tbickings Current       40/84.cl         Grid Oxlput       Battery Volge Range         Rated Charge Tbickings Current       40/84.cl         Rated Charge Tbickings Current       40/84.cl         Rated Charge Tbickings Current       40/84.cl         Rated Current       14.5 Aa.cl         Rated Current       14.5 Aa.cl         Rated Current       14.5 Aa.cl         Rated Current       14.5 Aa.cl         Power Factor Range       0.6 cap-0.8 nd         Rated Current       14.5 Aa.cl         System       10.8W         Poster Factor Range       0.6 cap-0.8 nd         Battery Oligoy       Transformeress         Ingress Protection       10.8W         Were Work 10.8W       Were Were         10.9W       Were Were Were         10.9W       Were Were Were Were Were Were Were Were                                                                                                    |                                                                                                    | Max: PV input Current       19 / 19 / 16 Add.         Bettery Tyrin       IPP (LiFelPO4)         Bettery Tyring       IPP (LiFelPO4)         Bettery Tyring       IPP (LiFelPO4)         Bettery Tyring       IPP (LiFelPO4)         Bettery Tyring       IPP (LiFelPO4)         Bettery Tyring       IPP (LiFelPO4)         Rated Charge       IPP (LiFelPO4)         Rated Charge       IPP (LiFelPO4)                                                                                                    | Mar. PV Input Current       161 161 16 Ad.c.         Battery Type       127 24 / 24 Ad.ad.c.         Battery Type       127 24 / 24 Ad.c.         Battery Type       127 24 / 24 Ad.c.         Battery Type       127 24 / 24 Ad.c.         Battery Type       127 24 / 24 Ad.c.         Battery Type       127 24 / 24 Ad.c.         Battery Type       127 24 / 24 Ad.c.         Battery Vottage Range       00 - 700 vd.c.         Rated Charge / Discharge Current       40 Ad.c. / 40 Ad.c.         Graded Frequency       90 Ad.c. / 40 Ad.c.         Rated Collapt       13 MV         Rated Collapt Power       10 N/A         Rated Collapt Power       10 N/A         Rated Collapt Power       10 N/A         Rated Collapt Power       10 N/A         Rated Collapt Power       10 N/A         Rated Collapt Power       10 N/A         Rated Collapt Power       10 N/A         Rated Collapt Power       10 N/A         Rated Collapt Power       10 N/A         Rated Collapt Power       10 N/A         Rated Collapt Power       10 N/A         Rated Collapt Power       10 N/A         Rated Collapt Power       10 N/A         Rated Collapt Power       <                                                                                                    |  |
| Isc Pr/       24/24/24/Adc.         Battery Type       L/P (L/#APC4)         Battery Type       L/P (L/#APC4)         Battery Type       L/P (L/#APC4)         Rated Charge Therbarge Current       40.46.7.40.46.c         Grid Output       Rated Charge Therbarge Current       40.46.7.40.40.c         Rated Charge Therbarge Current       50.7.60.14c       Rated Charge Therbarge Current         Rated Charge Therbarge Current       10.44.6.7.40.00.Vac       Rated Apparent Drover         Rated Coursent       10.45.7.40.0       Rated Apparent Drover       10.9.W         Rated Coursent       14.5.40.c       Rated Apparent Drover       10.9.W         Rated Coursent       14.5.40.c       Rated Apparent Drover       10.8.W         Rated Coursent       14.5.40.c       Rated Coursent       14.5.40.c         Poeter Factor Rategie       0.6.00 Hz       Rated Current       14.5.40.c         Pated Coursent       14.5.40.c       Rated Coursent       Image Protection       Image Protection         Poeterian Class       1       One       Image Protection       Image Protection       Image Protection       Image Protection         Postection Class       1       One       Image Protection       Image Protection       Image Protection       Image Pro                                                                                                    | Her Pr/       24/24/24 Ad.c.         Battery Type       UP (UIF#P04)         Battery Yong       09.700 Vid.d.         Rated Charge / Discharge Current       40.42 c: 40.46 c.         Grid Oxlgut       Rated Charge / Discharge Current       40.42 c: 40.46 c.         Grid Oxlgut       Rated Charge / Discharge Current       40.42 c: 40.46 c.         Rated Frequency       50/60 Hz       Rated Charge / Discharge Current         Rated Charger / Discharge Current       10.5W       Rated Charger / Discharge Current         Rated Charger / Discharge Current       10.5 As c.       Power / Batter / Power         Rated Charger / Discharge / Discharge Current       14.5 As c.       Power / Batter / Power         Rated Charger / Discharge / Discharge / Discharge       Discharge / Discharge / Discharge / Discharge       Discharge / Discharge / Dischar                                                                                                    | we Pr       24 / 24 / 24 A Adv.         Battery Type       (FP / Life/PO4)         Battery Yote       90 / 700 / 46.         Rate Ocharge / Oscharage Current       40 Adv. / 40 Adv.         Grid Output       UNMPE; 230 / 400 / 94.         Rated Output       UNMPE; 230 / 400 / 94.         Rated Output       0.90 / 90 / 94.         Rated Output       0.90 / 90 / 94.         Rated Output       0.90 / 90 / 94.         Rated Output       0.90 / 90 / 94.         Rated Output       0.90 / 90 / 94.         Rated Output       0.90 / 90 / 94.         Rated Output       0.90 / 90 / 94.         Rated Output       0.90 / 90 / 94.         Rated Output       0.90 / 90 / 94.         Rated Output       0.90 / 90 / 94.         Rated Output       0.90 / 90 / 94.         Rated Strategery       0.01 / 1.01            Topology       Transformeries         Jose Protection       P68         Rate Strategery       0.01 / 1.01            Topology       Transformeries         Jose Protection       P68         Rate Gurent       14.5 Aac         System       0.01 / 1.01            Topology       Transformeries <td< td=""><td>Import       24 / 24 / 24 / 24 / 24 / 24 / 24 / 24 /</td><td>Ist FP       24 / 24 / 24 Adv.c.         Battery Type       IFP (LifterP24)         Battery Type       90 - 700 Vd.c.         Rated Charge / Discharge Current       90 - 700 Vd.c.         Rated Charge / Discharge Current       90 - 700 Vd.c.         Rated Charge / Discharge Current       90 - 700 Vd.c.         Rated Charge / Discharge Current       90 - 700 Vd.c.         Rated Charge / Discharge Current       90 - 700 Vd.c.         Rated Corport       90 - 700 Vd.c.         Rated Ageneric Power       10 VV.         Rated Corrent       14 5 Aa.c.         Power Factor Range       0.0 cop - 0.8 ind         Backer Corrent       14 5 Aa.c.         Power Factor Range       0.0 cop - 0.8 ind         Backer Corrent       14 5 Aa.c.         Power Factor Range       0.0 cop - 0.8 ind         Backer Corrent       14 5 Aa.c.         Power Factor Range       0.0 cop - 0.8 ind         Backer Corrent       14 5 Aa.c.         Power Factor Range       0.0 cop - 0.8 ind         Backer Corrent       14 5 Aa.c.         Power Collas       Image Company         Power Class       Image Company         Power Class       Image Company         Power Class       Image Compa</td><td></td></td<> | Import       24 / 24 / 24 / 24 / 24 / 24 / 24 / 24 /                                                                                                    | Ist FP       24 / 24 / 24 Adv.c.         Battery Type       IFP (LifterP24)         Battery Type       90 - 700 Vd.c.         Rated Charge / Discharge Current       90 - 700 Vd.c.         Rated Charge / Discharge Current       90 - 700 Vd.c.         Rated Charge / Discharge Current       90 - 700 Vd.c.         Rated Charge / Discharge Current       90 - 700 Vd.c.         Rated Charge / Discharge Current       90 - 700 Vd.c.         Rated Corport       90 - 700 Vd.c.         Rated Ageneric Power       10 VV.         Rated Corrent       14 5 Aa.c.         Power Factor Range       0.0 cop - 0.8 ind         Backer Corrent       14 5 Aa.c.         Power Factor Range       0.0 cop - 0.8 ind         Backer Corrent       14 5 Aa.c.         Power Factor Range       0.0 cop - 0.8 ind         Backer Corrent       14 5 Aa.c.         Power Factor Range       0.0 cop - 0.8 ind         Backer Corrent       14 5 Aa.c.         Power Factor Range       0.0 cop - 0.8 ind         Backer Corrent       14 5 Aa.c.         Power Collas       Image Company         Power Class       Image Company         Power Class       Image Company         Power Class       Image Compa                                                                                                    |  |
| Battery Type       UP (UFePC4)         Battery Type       UP (UFePC4)         Battery Yonge Fonctange Current       40 Ad c. 40 Ad c.         Grid Output       3J.NPE, 230 / 400 Vac.         Rated Votage Fonctange Current       40 Ad c. 40 Ad c.         Grid Output       3J.NPE, 230 / 400 Vac.         Rated Output Power       10 KW         Rated Output Power       10 KW         Rated Output Power       10 KW         Rated Output Power       10 KW         Rated Output Power       10 KW         Rated Output Power       10 KW         Rated Output Power       10 KW         Rated Output Power       10 KW         Rated Output Power       10 KW         Rated Output Power       14 S Aa c         Protection Class       1         Protection Class       1         Protection Class       1         Protection Class       1         Protection Class       1         Protection Class       1         Protection Class       1         Protection Class       1         Protection Class       1         Protection Class       1         Protection Class       1         Protection                                                                                                    | Battery Input       Battery Volugie Range         Battery Volagie Range       40 Ad c : 40 Ad c.         Grid Oxtput       40 Ad c : 40 Ad c.         Rate Oxtput       50 : 700 Vid c.         Rate Oxtput       50 : 700 Vid c.         Rate Oxtput       50 : 700 Vid c.         Rate Oxtput       50 : 700 Vid c.         Rate Oxtput       50 : 700 Vid c.         Rate Oxtput       50 : 700 Vid c.         Rate Oxtput       50 : 700 Vid c.         Rate Oxtput       10 swi         Rate Oxtput       10 swi         Rate Oxtput       10 swi         Rate Oxtput       10 swi         Rate Oxtput       10 swi         Rate Oxtput       10 swi         Rate Oxtput       10 swi         Rate Oxtput       14 S Aa c.         Backup Oxtput       20 : 60 fol tit         Rate Oxtput       20 : 60 fol tit         Rate Oxtput       20 : 60 fol tit         Rate Oxtput       20 : 70 fol tit         Rate Oxtput       20 : 70 fol tit         Rate Oxtput       20 : 70 fol tit         Rate Oxtput       20 : 70 fol tit         Rate Oxtput       20 : 70 fol tit         Rate Oxtput       20 : 70 : 70 : 70 : 70 : 70                                                                                                    | Better ynyn       EPP (LifePC)         Barer Yotage Range       90 - 700 Vic.         Barer Yotage Range       90 - 700 Vic.         Barer Yotage Range       90 - 700 Vic.         Barer Yotage Range       90 - 700 Vic.         Barer Yotage Range       90 - 700 Vic.         Barer Yotage Range       90 - 700 Vic.         Barer Yotage Range       90 - 700 Vic.         Barer Yotage Range       90 - 700 Vic.         Barer State Ranger       90 - 60 Fic         Barer Yotage Range       90 ago - 0 8nd         Barer Yotage Range       90 ago - 0 8nd         Barer State Ranger       90 ago - 0 8nd         Barer State Range       90 ago - 0 8nd         Barer State Range       90 ago - 0 8nd         Barer State Range       90 ago - 0 8nd         Barer State Range       10 ago - 0 8nd         Barer State Range       10 ago - 0 8nd         Barer State Range       10 ago - 0 8nd         Barer State Range       10 ago - 0 8nd         Barer State Range       10 ago - 0 8nd         Barer State Range       10 ago - 0 8nd         Barer State Range       10 ago - 0 8nd         Barer State Range       10 ago - 0 8nd         Barer State State Range       10 ago - 0 8nd<                                                                                                    | Bettery Type       UPP (UPPPQ)         Bettery Yonge Range       90:700 Vd.2         Reed Charge Current       40 Ad.c. 40 Ad.c.         Reed Charge Current       40 Ad.c. 40 Ad.c.         Reed Charge Current       10 WA         Reed Charge Current       10 WA         Reed Charge Current       10 SA         Reed Charge Current       10 SA         Reed Charge Current       14 SA ac.         Poer Factor Range       0.0 cap - 0.0 Id         Reed Current       14 SA ac.         Poer Carge Cargon       10 WV         Reed Current       14 SA ac.         Poer Carge Cargon       10 WV         Reed Current       14 SA ac.         Poer Carge Cargon       10 WV         Reed Current       14 SA ac.         Poer Carge Cargon       10 WV         Reed Current       14 SA ac.         Poer Carge Cargon       10 WV         Reed Current       14 SA ac.         Poer Carge Cargon       10 WV         Reed Current       14 SA ac.         Poer Carge Cargon       10 WV         Reed Current       14 SA ac.         Poer Carge Cargon       10 WV         Reed Curent       10 WV                                                                                                    | Battery Input / Output         Battery Yottage Range       90 - 700 Vd.6         Rated Charge / Oscharge Current       40 Ad.c. / 40 Ad.c.         Grid Output       Rated Charge / Oscharge Current       40 Ad.c. / 40 Ad.c.         Rated Charge / Oscharge Current       40 Ad.c. / 40 Ad.c.         Rated Oscharge / Oscharge Current       10 NV         Rated Tenguency       90 - 700 Vd.c.         Rated Oscharge Current       10 SW         Rated Oscharge Current       10 SW         Rated Accurrent Power       10 SW         Rated Current       14 S Aa.c.         Power Factor Range       0.8 cap0.8 and         Backup Output       Rated Current         Rated Current       14 S Aa.c.         Power Factor Range       0.6 Ort         Rated Current       14 S Aa.c.         Power Factor Range       0.6 Ort         Rated Current       14 S Aa.c.         Power Factor Range       0.6 Ort         Rated Current       14 S Aa.c.         Power Factor Range       0.6 Ort         Rated Current       14 S Aa.c.         Power Factor Range       0.6 Ort         Rated Current       19 SW         Rated Current       19 SW         Power Factor Ran                                                                                                    |  |
| Battery Type       UP (UFBP04)         Battery Type       UP (UFBP04)         Rated Charge / Dincharge Current       40 Ad c / 40 Ad c         Grid Output       Battery Type         Rated Vatage / Dincharge Current       40 Ad c / 40 Ad c         Grid Output       Battery Type         Rated Vatage       31.NPE, 230 / 400 Val c         Rated Vatage       10 KW         Rated Output Power       10 KW         Rated Output Power       10 KW         Rated Output Power       10 KW         Rated Output Power       10 KW         Rated Output Power       10 KW         Rated Output Power       10 KW         Rated Output Power       10 KW         Rated Output Power       10 KW         Rated Output Power       10 KW         Rated Output Power       10 KW         Rated Output Power       10 KW         Rated Output Power       10 KW         Rated Output Power       10 KW         Rated Current       14 S Aa c         Stress Protection       UPS         Protection       UPS         Rated Current       14 S Aa c         Stress Protection       UPS         Protection       UPS <t< td=""><td>Battery Type       99:70 Voids         Rated Charge / Discharge Current       40 Ad c : 40 Ad c         Grid Oxigati       30.49FE; 230 / 400 Va.c         Rated Charge / Discharge Current       40 Ad c : 40 Ad c         Rated Charge / Discharge Current       40 Ad c : 40 Ad c         Rated Charge / Discharge Current       10 SW         Rated Charge / Discharge Current       10 SW         Rated Charge / Discharge Current       10 SW         Rated Charge / Discharge Current       10 SW         Rated Columnt       14 S Aa c         Power Factor Range       0 S Cap : 0 8 nd         Bastery Vym       90 / 60 142         Rated Columnt       14 S Aa c         Power Factor Range       0 S Cap : 0 8 nd         Digots // Brower       10 SW         Rated Columnt       14 S Aa c         Power Factor Range       0 S Cap : 0 S1 Ad BOD / 16         Digots // Brower       10 SW         Columnt       10 SW         Columnt       10 SW         Columnt       10 SW         Columnt       10 SW         Digots // Brower       10 SW         Columnt       10 SW         Digots // Brower       10 SW         Digots // Brower       10 SW</td><td>Bartery Yotinge Range       PF / L/F#PU/9)         Rated Voltage / Discharge Current       40 Ad c / 40 Ad c         Grad Dupti       Bus Voltage / Discharge Current       40 Ad c / 40 Ad c         Rated Voltage / Discharge Current       40 Ad c / 40 Ad c         Rated Voltage / Discharge Current       40 Ad c / 40 Ad c         Rated Voltage / Discharge Current       40 Ad c / 40 Ad c         Rated Voltage / Power       10 SVA         Rated Organ Power       10 SVA         Rated Organ Power       10 SVA</td><td></td><td>Battery Type Range       U.P. (Life/PO4)         Battery Yotage Range       0.7 00 Vd.c         Rated Charger / Discharge Current       40.Ad.c / 40.Ad.c         Grid Output       31.NPE; 230 / 400 Vd.c         Rated Voltage / Discharge Current       40.Ad.c / 40.Ad.c         Rated Voltage / Discharge Current       50 / 60 Hz         Rated Current       10.5 An.c         Power Factor Range       0.8 Gap - 0.8 md         Power Factor Range       0.6 Gap - 0.0 md         Power Factor Range       0.6 Gap - 0.0 md         Power Factor Range       0.6 Gap - 0.0 md         Power Factor Range       0.6 Gap - 0.0 md         Power Factor Range       0.6 Gap - 0.0 md         Rated Output Power       14.5 An.c         Power Factor Class       1         Overoidage Calegory       Di II / AC III         Topology       Di I/ AC III         Topology       Di I/ AC III         Topology       Di I/ AC III         Topology       Di I/ AC III         Topology       Di I/ AC III         Topology       Di I/ AC III         Topology       Di I/ AC III         Topology       Di I/ AC III         Topology       Di I/ AC III         Topology</td><td></td></t<>                                                                                                    | Battery Type       99:70 Voids         Rated Charge / Discharge Current       40 Ad c : 40 Ad c         Grid Oxigati       30.49FE; 230 / 400 Va.c         Rated Charge / Discharge Current       40 Ad c : 40 Ad c         Rated Charge / Discharge Current       40 Ad c : 40 Ad c         Rated Charge / Discharge Current       10 SW         Rated Charge / Discharge Current       10 SW         Rated Charge / Discharge Current       10 SW         Rated Charge / Discharge Current       10 SW         Rated Columnt       14 S Aa c         Power Factor Range       0 S Cap : 0 8 nd         Bastery Vym       90 / 60 142         Rated Columnt       14 S Aa c         Power Factor Range       0 S Cap : 0 8 nd         Digots // Brower       10 SW         Rated Columnt       14 S Aa c         Power Factor Range       0 S Cap : 0 S1 Ad BOD / 16         Digots // Brower       10 SW         Columnt       10 SW         Columnt       10 SW         Columnt       10 SW         Columnt       10 SW         Digots // Brower       10 SW         Columnt       10 SW         Digots // Brower       10 SW         Digots // Brower       10 SW                                                                                                    | Bartery Yotinge Range       PF / L/F#PU/9)         Rated Voltage / Discharge Current       40 Ad c / 40 Ad c         Grad Dupti       Bus Voltage / Discharge Current       40 Ad c / 40 Ad c         Rated Voltage / Discharge Current       40 Ad c / 40 Ad c         Rated Voltage / Discharge Current       40 Ad c / 40 Ad c         Rated Voltage / Discharge Current       40 Ad c / 40 Ad c         Rated Voltage / Power       10 SVA         Rated Organ Power       10 SVA         Rated Organ Power       10 SVA                                                                                                    |                                                                                                    | Battery Type Range       U.P. (Life/PO4)         Battery Yotage Range       0.7 00 Vd.c         Rated Charger / Discharge Current       40.Ad.c / 40.Ad.c         Grid Output       31.NPE; 230 / 400 Vd.c         Rated Voltage / Discharge Current       40.Ad.c / 40.Ad.c         Rated Voltage / Discharge Current       50 / 60 Hz         Rated Current       10.5 An.c         Power Factor Range       0.8 Gap - 0.8 md         Power Factor Range       0.6 Gap - 0.0 md         Power Factor Range       0.6 Gap - 0.0 md         Power Factor Range       0.6 Gap - 0.0 md         Power Factor Range       0.6 Gap - 0.0 md         Power Factor Range       0.6 Gap - 0.0 md         Rated Output Power       14.5 An.c         Power Factor Class       1         Overoidage Calegory       Di II / AC III         Topology       Di I/ AC III         Topology       Di I/ AC III         Topology       Di I/ AC III         Topology       Di I/ AC III         Topology       Di I/ AC III         Topology       Di I/ AC III         Topology       Di I/ AC III         Topology       Di I/ AC III         Topology       Di I/ AC III         Topology                                                                                                    |  |
| Battery Vidage Parage       90 - 700 Vid.         Rad Charger       30.NPE (2.30) 440 Via.c.         Rad Vidage       30.NPE (2.30) 440 Via.c.         Rad Vidage       10 KW         Rad Output       10 KW         Rade Output       10 KW         Rade Output                                                                                                    | Battery Voltage Bargie       99 - 700 Vid.         Rated Charge / Discharge Current       40 Ad.c. / 40 Ad.c.         Grid Oxlput       Rated Voltage         Rated Voltage       JULYFE, 200 / 400 Via.e.         Rated Voltage       JULYFE, 200 / 400 Via.e.         Rated Colgut / Nower       10 WA         Rated Colgut / Nower       10 WA         Rated Colgut / Nower       10 WA         Rated Colgut / Nower       10 WA         Rated Colgut / Reset of Nage       0.2 co. 9 And         Rated Colgut / Reset of Nage       0.2 co. 9 And         Rated Colgut / Reset of Nage       0.2 co. 9 And         Rated Colgut / Reset of Nage       0.2 co. 9 And         Rated Colgut / Nower       10 SW         Rated Colgut / Nower       10 SW         Rated Colgut / Nower       10 SW         Rated Colgut / Nower       10 SW         Rated Colgut / Nower       10 SW         Rated Colgut / Nower       10 SW         Opology       Transformeries         Ingress Protection       IPPS         Non Collog Jampus Province, ZS300, PR. China       IPP         EMAL       IPM I       IPM I         Ingress Protection       IPR I       IPR         Ingress Protection       <                                                                                                    | Battery Yotage Range       09 - 700 Yd.cl         Chal Chargey Churcher       40 Ad.c.' 40 Ad.cl         Chal Chargey Churcher       40 Ad.c.' 400 Yd.cl         Rand Chargey Churcher       10 WHE: 220 / 400 Yd.cl         Rand Chargey Churcher       10 WH         Rand Chargey Churcher       10 WH         Rand Chargey Churcher       10 WH         Rand Chargey Churcher       10 WH         Rand Chargey Churcher       10 WH         Rand Chargey Churcher       10 SM         Rand Chargey Churcher       10 SM         Rand Chargey Churcher                                                                                                    | Bettery Volge Parent       90 - 700 Via.         Read Charge / Dacharge Current       40 Ad.c.? 40 Ad.c.         Read Charge / Dacharge Current       40 Ad.c.? 40 Ad.c.         Read Charge / Dacharge Current       19 W/A         Read Charge / Docharge Current       19 W/A         Read Charge / Docharge Current       14 5 Aa.c.         Read Charge / Doce       19 W/A         Read Charge / Doce       19 W/A         Read Charge / Doce       10 W/A         Read Charge / Doce       10 W/A         Read Charge / Doce       10 W/A         Read Charge / Doce       10 W/A <td>Betery Yotage Range       90 - 700 V/d c         Rated Charge / Discharge Current       40 Ad c / 40 Ad c         Grid Output       31.NPE: 230 / 400 V/a c         Rated Yotage       50 / 60 Hz         Rated Output       90 / 700 V/a c         Rated Output       90 / 60 Hz         Rated Output       0.8 cap - 0.8 ind         Rated Output       0.8 cap - 0.8 ind         Rated Output       90 / 60 Hz         Rated Output       90 / 60 Hz         Rated Output       90 / 60 Hz         Rated Output       90 / 60 Hz         Rated Output       90 / 60 Hz         Rated Output       90 / 60 Hz         Rated Output       90 / 60 Hz         Rated Output       90 / 60 Hz         Rated Output Power       10 XV         Rated Output Power       10 XV         Rated Output Power       10 XV         Rated Output Power       10 XV         Rated Output Power       10 XV         Rated Output Power       10 XV         Rated Output Power       10 XV         Rated Output Power       10 XV         Rated Output Power       10 XV         Rated Output Power       10 XV         Rated Output Power       10 X</td> <td></td> | Betery Yotage Range       90 - 700 V/d c         Rated Charge / Discharge Current       40 Ad c / 40 Ad c         Grid Output       31.NPE: 230 / 400 V/a c         Rated Yotage       50 / 60 Hz         Rated Output       90 / 700 V/a c         Rated Output       90 / 60 Hz         Rated Output       0.8 cap - 0.8 ind         Rated Output       0.8 cap - 0.8 ind         Rated Output       90 / 60 Hz         Rated Output       90 / 60 Hz         Rated Output       90 / 60 Hz         Rated Output       90 / 60 Hz         Rated Output       90 / 60 Hz         Rated Output       90 / 60 Hz         Rated Output       90 / 60 Hz         Rated Output       90 / 60 Hz         Rated Output Power       10 XV         Rated Output Power       10 XV         Rated Output Power       10 XV         Rated Output Power       10 XV         Rated Output Power       10 XV         Rated Output Power       10 XV         Rated Output Power       10 XV         Rated Output Power       10 XV         Rated Output Power       10 XV         Rated Output Power       10 XV         Rated Output Power       10 X                                                                                                    |  |
| Raset Charge / Discharge Current       40 Ad c / 40 Ad c         Parket Voltage       34 NPE, 230 / 400 Vac.         Raset do Current       50 / 60 Hz         Raset Apparent Power       10 KW         Rased Apparent Power       10 KW         Rased Apparent Power       10 KW         Rased Apparent Power       10 KW         Rased Apparent Power       10 KW         Rased Apparent Power       10 KW         Rased Apparent Power       10 KW         Rased Apparent Power       10 KW         Rased Apparent Power       10 KW         Rased Apparent Power       10 KW         Rased Apparent Power       10 KW         Rased Apparent Power       10 KW         Rased Current       14 5 Aac         Power Factor Class       1         Protection       16 ZW         Rase Current       14 5 Aac         Power Statt Statt       10 ZW         Raset Current       14 5 Aac         Power Statt Statt       10 ZW         Raset Current       14 5 Aac         Power Statt Statt       20 ZW         Raset Councet       20 ZW         Raset Statt       20 ZW         Raset Statt       20 ZW                                                                                                    | Rate:       Charge:       BLANDER:         Rate:       Charge:       BLANDE:       SUMPE:         Rate:       Charge:       BLANDE:       SUMPE:       SUMPE:         Rate:       Charge:       BLANDE:       SUMPE:       SUMPE:                                                                                                    | Rest Oruge / Originarys Current       40 Ad 2 / 40 Ad 2         Rest Voltage       3U.NPE; 220 / 400 Via.ch         Rest Voltage       10 WV         Rest Oruge / Oroge       10 WV         Rest Oruge / Oroge       10 WV         Rest Oruge / Oroge       10 WV         Rest Oruge / Oroge       10 WV         Rest Oruge / Oroge       0 B VV         Rest Oruge / Oroge       0 B VV                                                                                                    |                                                                                                    | Read Charge Content       40 Ad c / 40 Ad c         Grid Output       30.NPE, 220 / 400 Vac         Read Voltage       50 / 60 Hz         Read Charge / Dockarge Content       40 Ad c / 40 Ad c         Read Charge / Dockarge Content       50 / 60 Hz         Read Charge / Dockarge Content       10 S VM         Read Charge / Dockarge Content       10 S VM         Read Charge / Dockarge Content       10 S VM         Read Output / Dower       10 S VM         Read Output / Dower       10 S VM         Read Outp                                                                                                    |  |
| Grid Ovippil       1000000000000000000000000000000000000                                                                                                    | Grid Durput       SUMPE: 230 / 400 V/a c.         Rated Voltage       SUMPE: 230 / 400 V/a c.         Rated Cuprent Power       103 V/A         Rated Cuprent Power       103 V/A         Rated Current       14.5 Aa c.         Power       0.50 / 42         Rated Current       14.5 Aa c.         Power       10.5 V/A         Rated Current       14.5 Aa c.         Power       10.5 V/A         Rated Current       14.5 Aa c.         Power       10.5 V/A         Rated Current       14.5 Aa c.         Power       10.5 V/A         Rated Current       14.5 Aa c.         Power       10.5 V/A         Rated Current       14.5 Aa c.         Power       10.5 V/A         Rated Current       14.5 Aa c.         Power       10.6 V/A C.         Rated Current       14.5 Aa c.         Power       10.5 V/A C.         Rated Current       14.5 Aa c.         Power       10.5 V/A C.         Rated Current       14.5 Aa c.         Power       10.5 V/A C.         Power       10.5 V/A C.         Power       10.5 V/A C.         Power       10.                                                                                                    | Grid Ontput       Burnetic Journal of Control         Named Voltaging       Burnetic Journal of Control         Named Original Power       19 N/M         Named Original Power       19 N/M         Named Original Power       19 N/M         Named Original Power       19 N/M         Named Original Power       19 N/M         Named Original Power       19 N/M         Named Original Power       19 N/M         Named Original Power       19 N/M         Named Fragmenicio       96 Sen / 0 Bind         Named Original Power       19 N/M         Named Original Power       19 N/M         Named Original Power       19 N/M         Named Original Power       19 N/M         Named Original Power       19 N/M         Named Original Power       19 N/M         Named Original Power       19 N/M         Named Original Power       19 N/M         Named Power       19 N/M         Named Power       19 N/M         Named Power       19 N/M         Named Power       19 N/M         Named Power       19 N/M         Named Power       19 N/M         Named Power       19 N/M         Named Power       19 N/M                                                                                                    | Sind Order       Sinder Control         Rindo Vindage       Sinder E 2007 400 Visc         Rindo Vindage       19 XVI         Rindo Vindage       19 XVI         Rindo Vindage       10 XVI         Rindo Vindage       10 XVI         Rindo Vindage       10 XVI         Rindo Vindage       10 XVI         Rindo Vindage       10 XVI         Rindo Vindage       10 XVI         Rindo Vindage       10 XVI         Rindo Vindage       10 XVI         Rindo Vindage       10 XVI         Rindo Vindage       10 XVI         Rindo Vindage       10 XVI         Rindo Vindage       10 XV                                                                                                    | Grid Output       NUMPE_2201 400 Via €         Rand Vitaging       50 / 60 Viz         Rand Vitaging       50 / 60 Viz         Rand Output       10 XW         Rand Output       10 XW         Rand Output       10 XW         Rand Output       0.8 and 0.0 and 0.0 and 0.                                                                                                    |  |
| Mind voltage       3J.AVPE, 230 / 400 Va.c.         Rande Voltage       10 AVV         Rande Voltage       10 AVV         Rande Jongent Dever       10 KV         Rande Jongent Dever       10 KV         Protection Class       1         Protection Class       1         Protection Class       1         Protection Class       1         Protection Class       1         Rande Jongent Deve       10 KV         Rande Jongent Deve       10 KV         Rande Jongent Deve       10 KV         Rande Jongent Deve                                                                                                    | Marke Volgage       3LNPFE, 230 / 460 Var.e.         Rated Volgage       3LNPFE, 230 / 460 Var.e.         Rated Output Power       10 WV         Rated Output Power       10 VVA         Rated Output Power       10 VVA         Rated Output Power       10 VVA         Rated Output Power       0.8 cap. 0.8 nd         Boxer Factor Range       0.8 cap. 0.8 nd         Rated Output Power       10 VVA         Rated Output Power       10 VVA         Rated Output Power       10 VA         Rated Output Power       10 VA         Rated Output Power       10 VA         Rated Output Power       10 VA         Rated Output Power       10 VA         Rated Output Power       10 VA         Rated Output Power       10 VA         Rated Output Power       10 VA         Rated Output Power       10 VA         Rated Output Power       10 VA         Rated Output Power       10 VA         Rated Output Power       10 VA         Rated Output Power       0 VA         Rated Output Power       0 VA         Rated Output Power       0 VA         Rated Output Power       0 VA         Rated Output Power       0 VA <td>Number       Burker       Burker</td> <td>Number       SUMPE       201 400 Valar         Reed Voltage       10 VA       10 VA         Reed Corpeater Power       10 VA       10 VA         Reed Corpeater Power       10 VA       10 VA         Reed Corpeater Power       10 VA       10 VA         Reed Voltage       0 E cape - 0 8 ind       10 VA         Reed Voltage       0 VA       10 VA         Reed Voltage       0 VA       10 VA         Reed Voltage       0 VA       0 VA         Reed Voltage       0 VA       0 VA         Reed Voltage       0 VA       0 VA         Reed Voltage       0 VA       0 VA         Reed Voltage       0 VA       0 VA         Reed Voltage       0 VA       0 VA         Reed Voltage       0 VA       0 VA         Reed Voltage       0 VA       0 VA         Reed Voltage       0 VA       0 VA         Notes Motion       0 VA       0 VA         Notes Motion       0 VA       0 VA         Notes Motion       0 VA       0 VA         Notes Motion       0 VA       0 VA         Notes Motion       0 VA       0 VA         Notes Motion       0 VA</td> <td>Mind Voltage       3J.NIPE, 230 / 400 Va.c.         Refed Frequency       50 / 60 / 4z         Refed Frequency       50 / 60 / 4z         Refed Culput Power       10 XW         Refed Agarent Power       10 XW         Refed Current       14 5 Aa.c.         Power Factor Range       0.6 cap - 0.8 nd         Beckup Output       Refed Oppart Power         Refed Oppart Power       10 XW         Refed Oppart Power       10 XW         Refed Oppart Power       10 XW         Refed Oppart Power       10 XW         Refer Frequency       50 / 60 / fz         Power Factor Range       0.6 cap - 0.8 nd         Boolecond Class       0.7 Month         Power Factor Range       0.8 cap - 0.8 nd         Power Factor Range       10 XW         Refer Toguency       Di II / AC III         Togotogy       Di II / AC III         Togotogy       Di II / AC III         Togotogy       Power Factor Range         Power Factor Range       Power Power         Power Factor Range       Power         Power Factor Range       Power         Power Factor Range       Power         Power Factor Range       Power         Power Fact</td> <td></td> | Number       Burker       Burker                                                                                                    | Number       SUMPE       201 400 Valar         Reed Voltage       10 VA       10 VA         Reed Corpeater Power       10 VA       10 VA         Reed Corpeater Power       10 VA       10 VA         Reed Corpeater Power       10 VA       10 VA         Reed Voltage       0 E cape - 0 8 ind       10 VA         Reed Voltage       0 VA       10 VA         Reed Voltage       0 VA       10 VA         Reed Voltage       0 VA       0 VA         Reed Voltage       0 VA       0 VA         Reed Voltage       0 VA       0 VA         Reed Voltage       0 VA       0 VA         Reed Voltage       0 VA       0 VA         Reed Voltage       0 VA       0 VA         Reed Voltage       0 VA       0 VA         Reed Voltage       0 VA       0 VA         Reed Voltage       0 VA       0 VA         Notes Motion       0 VA       0 VA         Notes Motion       0 VA       0 VA         Notes Motion       0 VA       0 VA         Notes Motion       0 VA       0 VA         Notes Motion       0 VA       0 VA         Notes Motion       0 VA                                                                                                    | Mind Voltage       3J.NIPE, 230 / 400 Va.c.         Refed Frequency       50 / 60 / 4z         Refed Frequency       50 / 60 / 4z         Refed Culput Power       10 XW         Refed Agarent Power       10 XW         Refed Current       14 5 Aa.c.         Power Factor Range       0.6 cap - 0.8 nd         Beckup Output       Refed Oppart Power         Refed Oppart Power       10 XW         Refed Oppart Power       10 XW         Refed Oppart Power       10 XW         Refed Oppart Power       10 XW         Refer Frequency       50 / 60 / fz         Power Factor Range       0.6 cap - 0.8 nd         Boolecond Class       0.7 Month         Power Factor Range       0.8 cap - 0.8 nd         Power Factor Range       10 XW         Refer Toguency       Di II / AC III         Togotogy       Di II / AC III         Togotogy       Di II / AC III         Togotogy       Power Factor Range         Power Factor Range       Power Power         Power Factor Range       Power         Power Factor Range       Power         Power Factor Range       Power         Power Factor Range       Power         Power Fact                                                                                                    |  |
| Named Frequency       50 / 16 / 12         Raind Chiguin Provein       10 kW         Raind Chiguin Provein       10 kW         Raind Chiguin Provein       10 kW         Raind Chiguin Provein       10 kW         Raind Chiguin Provein       10 kW         Raind Chiguin Provein       14 5 Aac         Poet Factor Raing       0.6 aco. 0.6 ind         Beckup Output       10 kW         Raind Frequency       50 / 60 Hz         Raind Frequency       50 / 60 Hz         Raind Frequency       10 kW         Raind Frequency       10 kW         Raind Frequency       10 kW         Raind Frequency       10 kW         Raind Frequency       10 kW         Raind Frequency       10 kW         Raind Frequency       10 kW         Raind Frequency       10 kW         Raind Frequency       10 kW         Raind Frequency       10 kW         Raind Frequency       10 kW         Raind Frequency       10 kW         Raind Frequency       10 kW         Raind Frequency       10 kW         Raind States       10 kW         Raind States       10 kW         Raind States       10 kW <td>Index of requerers       0.00 K = 0.00 K = 0</td> <td>Image frequency       00 160 Hz         Rated Guptel Power       10 WV         Rated Gupter Power       10 WV         Rated Gupter Power       10 SVA         Rated Gupter Power       10 SVA         Rated Gupter Power       10 SVA         Rated Gupter Power       10 SVA         Rated Gupter Power       10 SVA         Rated Gupter Power       10 SVA         Rated Gupter Power       10 SVA         Rated Gupter Power       10 SVA         Rated Frequency       50 560 Hz         Rated Gupter Power       10 SVA         Rated Gupter Power       10 SVA         Rated Coupler Power       10 SVA         Rated Coupler Power       10 SVA         Rated Coupler Power       10 SVA         Rated Science       10 SVA         Pometon Class       1         Pometon Class       1         Pometon Class       1         Pometon Class       1         Pometon Class       1         Pometon Class       1         Pometon Class       1         Pometon Class       1         Pometon Class       1         Pometon Class       1         Pometon Class</td> <td>Image France       0.000 F00 F01         Rated Capacity Power       10 VM         Rated Carterin       14.5 Aac         Batter France       0.000 F00 F0         Rated Carterin       14.5 Aac         Batter France       0.000 F00 F0         Rated Carterin       14.5 Aac         Batter France       0.000 F00 F0         Rated Carterin       14.5 Aac         Batter France       0.000 F00 F0         Rated Carterin       14.5 Aac         Batter France       0.000 F00 F0         Rated Carterin       14.5 Aac         Batter France       0.000 F00 F0         Rated Carterin       14.5 Aac         Batter France       0.000 F00 F00 F0         Rated Carterin       14.5 Aac         Batter France       0.000 F00 F00 F0         Rated France       0.000 F00 F00 F00 F0         Rated France       0.000 F00 F00 F00 F00 F00 F00 F00 F00 F0</td> <td>Named Frequency       50 / 10 / 12         Rated Charged Power       10 XV         Rated Charged Power       10 XV         Rated Charged Power       11 State         Posteson Class       11         Drice State       11 State</td> <td></td>                                                                                                    | Index of requerers       0.00 K = 0.00 K = 0                                                                                                    | Image frequency       00 160 Hz         Rated Guptel Power       10 WV         Rated Gupter Power       10 WV         Rated Gupter Power       10 SVA         Rated Gupter Power       10 SVA         Rated Gupter Power       10 SVA         Rated Gupter Power       10 SVA         Rated Gupter Power       10 SVA         Rated Gupter Power       10 SVA         Rated Gupter Power       10 SVA         Rated Gupter Power       10 SVA         Rated Frequency       50 560 Hz         Rated Gupter Power       10 SVA         Rated Gupter Power       10 SVA         Rated Coupler Power       10 SVA         Rated Coupler Power       10 SVA         Rated Coupler Power       10 SVA         Rated Science       10 SVA         Pometon Class       1         Pometon Class       1         Pometon Class       1         Pometon Class       1         Pometon Class       1         Pometon Class       1         Pometon Class       1         Pometon Class       1         Pometon Class       1         Pometon Class       1         Pometon Class                                                                                                    | Image France       0.000 F00 F01         Rated Capacity Power       10 VM         Rated Carterin       14.5 Aac         Batter France       0.000 F00 F0         Rated Carterin       14.5 Aac         Batter France       0.000 F00 F0         Rated Carterin       14.5 Aac         Batter France       0.000 F00 F0         Rated Carterin       14.5 Aac         Batter France       0.000 F00 F0         Rated Carterin       14.5 Aac         Batter France       0.000 F00 F0         Rated Carterin       14.5 Aac         Batter France       0.000 F00 F0         Rated Carterin       14.5 Aac         Batter France       0.000 F00 F00 F0         Rated Carterin       14.5 Aac         Batter France       0.000 F00 F00 F0         Rated France       0.000 F00 F00 F00 F0         Rated France       0.000 F00 F00 F00 F00 F00 F00 F00 F00 F0                                                                                                    | Named Frequency       50 / 10 / 12         Rated Charged Power       10 XV         Rated Charged Power       10 XV         Rated Charged Power       11 State         Posteson Class       11         Drice State       11 State                                                                                                    |  |
| Name requestion       0.5 00 / L         Rated Column       0.6 00 / L         Rated Column       10.5 Aa c         Power Factor Range       0.6 00 / L         Power Factor Range       0.6 00 / L         Rated Voltage       0.6 00 / L         Rated Voltage       0.6 00 / L         Rated Voltage       0.6 00 / L         Rated Voltage       0.6 00 / L         Rated Voltage       10.6 W         Rated Voltage       10.6 W         Rated Column       10.6 W         Rated Column       10.6 W         Rated Column       10.6 W         Rated Column       10.6 W         Rated Column       10.6 W         Rated Column       10.6 W         Rated Column       10.6 W         Rated Column       10.6 W         Rated Column       10.6 W         Rated Column       10.6 W         Processor       10.6 W         Processor       10.6 W         Processor       10.6 W         Processor       10.6 W         Processor       10.6 W         Processor       10.6 W         Processor       10.6 W         Processor       10.6 W                                                                                                    | Name Output Power       0.00 rd.         Rated Output Power       10 sVA         Rated Output Power       10 sVA         Rated Output Power       10 sVA         Rated Output Power       10 sVA         Rated Output Power       0.8 cap. 0.8 nd         Boxer Factor Range       0.8 cap. 0.8 nd         Rated Output Power       10 sWA         Rated Output Power       10 sWA         Rated Output Power       10 sW         Rated Output Power       10 sW         Rated Output Power       10 sW         Power Output Power       10 sW         Power Output Power       10 sW         Power Output Power       10 sW         Power Output Power       10 sW         Power Output Power       10 sW         Power Output Power       10 sW         Power Output Power       10 sW         Power Output Power       10 sW         Power Output Power       10 sW         Power Output Power       10 sW         Power Output Power       10 sW         Power Output Power       Power Power         Power Output Power       Power Power         Power Output Power       Power Power         Power Output Power       Power Power                                                                                                    | Name: August Dower       0.0 km/z         Name: August Dower       10 kW/z         Name: August Dower       10 kW/z         Dower Factor Range       0.8 cap - 0.8 nd         Dower Factor Range       0.8 cap - 0.8 nd         D                                                                                                    | New Factor Quark Prover       10 kVA         Rated Cuprent Prover       10 kVA         Rated Cuprent 145 Sa &       0.8 cap - 0.8 nd         Rated Cuprent 145 Sa &       0.8 cap - 0.8 nd         Rated Cuprent 145 Sa &       0.8 cap - 0.8 nd         Rated Cuprent 145 Sa &       0.8 cap - 0.8 nd         Rated Cuprent 145 Sa &       0.8 cap - 0.8 nd         Rated Cuprent 145 Sa &       0.8 cap - 0.8 nd         Rated Cuprent 145 Sa &       0.8 cap - 0.8 nd         Rated Cuprent 145 Sa &       0.8 cap - 0.8 nd         Rated Cuprent 145 Sa &       0.8 cap - 0.8 nd         Rated Cuprent 145 Sa &       0.8 cap - 0.8 nd         Rated Cuprent 145 Sa &       0.8 cap - 0.8 nd         Rated Cuprent 145 Sa &       0.8 cap - 0.8 nd         Rated Cuprent 145 Sa &       0.8 cap - 0.8 nd         Rated Samport 166 Cap - 0.8 nd       0.8 cap - 0.8 nd         Rated Rate Cuprent 186 Cap - 0.8 nd       0.8 cap - 0.8 nd         Rated Rate Cuprent 186 Cap - 0.8 nd       0.8 cap - 0.8 nd         Rated Rate Cuprent 186 Cap - 0.8 nd       0.8 cap - 0.8 nd         Rate Rate Rate Rate Rate Rate Rate Rate                                                                                                    | Name Topologies       0.0 km²         Rated Colucit Power       10 kVA         Rated Colucit Power       10 kVA         Rated Colucit Power       10 kVA         Rated Colucit Power       0.8 day-0.8 nd         Dever Factor Range       0.9 day-0.8 nd         Dever Factor Range       0.9 day-0.8 nd         Dever Factor Range       0.9 day-0.8 nd         Dever Factor Range       0.9 day-0.8 nd         Dever Factor Range       0.9 day-0.8 nd         Dever Factor Range       0.9 day-0.8 nd         Dever Factor Range       0.9 day-0.8 nd         Dever Factor Range       0.9 day-0.8 nd         Dever Factor Range       0.9 day-0.8 nd         Dever Factor Range       0.9 day-0.8 nd         Dever Factor Range       0.9 day         Overrowing Range Deversion       0.8 day         Deversion Range       Deversion Range         Deversion Range       Deversion Range         Deversion Range       Deversion Range         Deversion Range       Deversion Range         Deversion Range       Deversion Range         Deversion Range       Deversion Range         Deversion Range       Deversion Range         Deversion Range       Deversion Range                                                                                                    |  |
| Rated Output Power       10 kV         Rated Output Power       14 5 Aa c         Power Factor Rampe       0.6 aco. 0.6 ind         Backup Output       SILNPE: 230 / 400 Vac         Rated Frequency       50 / 60 Vac         Rated Frequency       50 / 60 Vac         Rated Frequency       50 / 60 Vac         Rated Frequency       50 / 60 Vac         Rated Frequency       14 5 Aa c         Power 10 kVW       Rated Current         Protection Class       1         Protection Class       1         Protection Class       1         Protection Class       1         Tardformerless       1         Topology       10 II / AC III         Topology       10 II / AC III         Topology       10 II / AC III         Topology       10 II / AC III         Topology       10 II / AC III         Topology       10 II / AC III         Topology       10 II / AC III         Topology       10 II / AC III         Topology       10 II / AC III         Topology       10 II / AC III         Topology       10 II / AC III         Topology       10 II / AC III         Topology                                                                                                    | Rate Capacit Power       10 xVA         Rate Capacit Power       10 xVA         Rate Carrent       14 5 Aa c         Power       10 xVA         Rate Carrent       14 5 Aa c         Power       10 xVA         Rate Carrent       14 5 Aa c         Power       10 xVA         Rate Corrent       14 5 Aa c         Power       10 xVA         Rate Froquency       10 xVA         Rate Corrent       14 5 Aa c         Power       10 xVA         Rate Corrent       14 5 Aa c         Power       10 xVA         Rate Corrent       14 5 Aa c         Power       10 xVA         Rate Corrent       14 5 Aa c         Power       10 xVA         Rate Corrent       14 5 Aa c         Power       10 xVA         Rate Corrent       10 corrent         Power       10 xVA         Power       10 xVA         Power       10 xVA         Power       10 xVA         Power       10 xVA         Power       10 xVA         Power       10 xVA         Power       10 xVA         Power <t< td=""><td>Ratel Coupto Power       10 kVA         Ratel Current       14.5 Aac         Backup Output       Backup Output         Ratel Frequency       50.60 Hd         Ratel Output       Backup Output         Ratel Frequency       50.60 Hd         Ratel Output       Backup Output         Ratel Frequency       50.60 Hd         Ratel Output       Backup Output         Ratel Couptup Power       10.80 W         Ratel Couptup Power       10.80 W         Ratel Couptup Power       14.5 Aac         Protection       1956         Protection       1956         Protection       1956         Protection       1956         Protection       1956         Protection       1956         Protection       1956         Protection       1956         Protection       1956         Protection       1956         Protection       1956         Protection       1956         Protection       1956         Protection       1957         Protection       1958         Protection       1958         Protection       1950         Prot</td><td>Redic Oxport Power       10 kVA         Redic Oxport I       14.5 Auc         Redic Oxport I       0.8 apr. 0.8 and         Redic Oxport I       14.5 Auc         Redic Oxport I       14.5 Auc         Redic Oxport I       14.5 Auc         Redic Oxport I       14.5 Auc         Redic Oxport I       14.5 Auc         Redic Oxport I       14.5 Auc         Redic Oxport I       14.5 Auc         Protector Class       1         Protector Class       1         Pr</td><td>Rate Current       10 kW         Rate Current       14 5 Aa c         Poer Factor Ramp       06 dag 08 ind         Backup Output       SINPE : 230 / 400 Viac         Rated Viange       SINNE : 230 / 400 Viac         Rated Viange       SINNE : 230 / 400 Viac         Rated Viange       SINNE : 230 / 400 Viac         Rated Viange       SINNE : 230 / 400 Viac         Rated Strategy       D1 / 40 Viac         Rated Current       14 5 Aa c         Pystem       Protection Class         Protection Class       1         Orgense Protection       196         Topology       D1 // AC III         Topology       D1 // AC III         Topology       D2 // AC III         Topology       D2 // AC III         Topology       D2 // AC III         Topology       D2 // AC III         Topology       D2 // AC III         Topology       D2 // AC III         Topology       D2 // AC III         Topology       D2 // AC III         Topology       D2 // AC III         Topology       D2 // AC III         Topology       D2 // AC III         Date State       D2 // AC IIII         Date</td><td></td></t<>                                                                                                    | Ratel Coupto Power       10 kVA         Ratel Current       14.5 Aac         Backup Output       Backup Output         Ratel Frequency       50.60 Hd         Ratel Output       Backup Output         Ratel Frequency       50.60 Hd         Ratel Output       Backup Output         Ratel Frequency       50.60 Hd         Ratel Output       Backup Output         Ratel Couptup Power       10.80 W         Ratel Couptup Power       10.80 W         Ratel Couptup Power       14.5 Aac         Protection       1956         Protection       1956         Protection       1956         Protection       1956         Protection       1956         Protection       1956         Protection       1956         Protection       1956         Protection       1956         Protection       1956         Protection       1956         Protection       1956         Protection       1956         Protection       1957         Protection       1958         Protection       1958         Protection       1950         Prot                                                                                                    | Redic Oxport Power       10 kVA         Redic Oxport I       14.5 Auc         Redic Oxport I       0.8 apr. 0.8 and         Redic Oxport I       14.5 Auc         Redic Oxport I       14.5 Auc         Redic Oxport I       14.5 Auc         Redic Oxport I       14.5 Auc         Redic Oxport I       14.5 Auc         Redic Oxport I       14.5 Auc         Redic Oxport I       14.5 Auc         Protector Class       1         Protector Class       1         Pr                                                                                                    | Rate Current       10 kW         Rate Current       14 5 Aa c         Poer Factor Ramp       06 dag 08 ind         Backup Output       SINPE : 230 / 400 Viac         Rated Viange       SINNE : 230 / 400 Viac         Rated Viange       SINNE : 230 / 400 Viac         Rated Viange       SINNE : 230 / 400 Viac         Rated Viange       SINNE : 230 / 400 Viac         Rated Strategy       D1 / 40 Viac         Rated Current       14 5 Aa c         Pystem       Protection Class         Protection Class       1         Orgense Protection       196         Topology       D1 // AC III         Topology       D1 // AC III         Topology       D2 // AC III         Topology       D2 // AC III         Topology       D2 // AC III         Topology       D2 // AC III         Topology       D2 // AC III         Topology       D2 // AC III         Topology       D2 // AC III         Topology       D2 // AC III         Topology       D2 // AC III         Topology       D2 // AC III         Topology       D2 // AC III         Date State       D2 // AC IIII         Date                                                                                                    |  |
| Rated Agaeneti Power       10 KVA         Rated Agaeneti Power       10 KA ac         Power Factor Range       0.8 dap - 0.8 ind         Bardo Voltage       3 KNPE: 230 / 400 Vac         Rated Voltage       50 / 00 trż         Rated Oligap Power       10 KW         Rated Oligap Power       10 KW         Prosection Class       0 C II / AC III         Ownovatage Category       0 C II / AC III         Toodoky       IPA: WA Composition         Prosection       IPA:         Prosection       IPA:         Markowski       IPA:         Openovatage Category       0 C II / AC III         Toodoky       IPA:         Prosection       IPA:         IPA:       IPA:         IPA:       IPA:         IPA:       IPA:         IPA:       IPA:         IPA:       IPA:         IPA:       IPA:         IPA:       IPA:         IPA:       IPA:         IPA:       IPA:         IPA:       IPA:         IPA:       IPA:         IPA:       IPA:         IPA:       IPA:         IPA:       IPA: <tr< td=""><td>Rated Appeter Power       10 VXA         Rated Appeter Power       10 S Cap - 0 S rd         Bower Factor Range       0 S cap - 0 S rd         Rated Voltage       30 C ob Va         Rated Voltage       30 C ob Va         Rated Voltage       30 C ob Va         Rated Output       90 F ob Va         Rated Output       90 F ob Va         Rated Output       10 SW         Rated Output       10 SW         Rated Output       10 SW         Rated Output       10 SW         Rated Output       10 SW         Rated Output       10 SW         Rated Output       10 SW         Rated Output       10 SW         Rated Output       10 SW         Rated Output       10 SW         Rated Output       0 SW         Rated Output       0 SW         Rated Output       0 SW         Rated Output       0 SW         Rated Output       0 SW         Rated Output       0 SW         Rated Output       0 SW         Rated Output       0 SW         Rated Output       0 SW         Rated Output       0 SW         Rated Output       0 SW</td><td>Rated Apparent Power       10 V/A         Newer Facto Cargent       0.8 apc - 0.8 nd         Backup Output       0.8 cpc - 0.8 nd         Rated Viangen       0.9 cpc - 0.8 nd         Backup Output       10.9 kV/A         Rated Viangen       0.9 cpc - 0.8 nd         Backup Output       10.9 kV/A         Rated Viangen       10.9 kV/A         Rated Viangen       10.9 kV/A         Rated Output       14.5 Aa.c         System       1         Powerofadge Calegory       10.0 kV/A         Owerofadge Calegory       10.0 kV/A         Owerofadge Calegory       10.0 kV/A         Owerofadge Calegory       10.0 kV/A         Owerofadge Calegory       10.0 kV/A         Owerofadge Calegory       10.0 kV/A         Owerofadge Calegory       10.0 kV/A         Owerofadge Calegory       10.0 kV/A         Owerofadge Calegory       10.0 kV/A         Owerofadge Calegory       10.0 kV/A         Owerofadge Calegory       10.0 kV/A         Owerofadge Calegory       10.0 kV/A         Owerofadge Calegory       10.0 kV/A         Owerofadge Calegory       10.0 kV/A         Define Topic       10.0 kV/A         Define Topi</td><td>Retel Arganetti Power       10 KVA         Power Factor Range       0.8 cap - 0.8 nd         Power Factor Range       0.8 cap - 0.8 nd         Retel Viraing       M.WFE: 220 400 Va.c         Ratel Viraing       10 KWFE: 200 400 Va.c         Ratel Viraing       10 KWFE: 200 400 Va.c         Ratel Viraing       10 KWFE: 200 400 Va.c         Ratel Viraing       10 KWFE: 200 400 Va.c         Ratel Coursent       14 Sb a.c         <b>Power Pactora</b>       10 SW         Ratel Coursent       14 Sb a.c         <b>Power Pactora</b>       10 SW         Ratel Coursent       14 Sb a.c         <b>Power Pactora</b>       10 SW         Ratel Coursent       14 Sb a.c         <b>Power Pactora</b>       10 SW         Ratel Coursent       10 SW         Ratel Coursent       10 SW         Ratel Coursent       10 SW         Ratel Coursent       10 SW         Ratel Coursent       10 SW         Ratel Coursent       10 SW         Ratel Coursent       10 SW         Ratel Coursent       10 SW         Ratel Coursent       10 SW         Ratel Coursent       10 SW         Ratel Coursent       10 SW</td><td>Rated Apparent Power       10 X/A         Rated Apparent Power       14 5 Aa c         Power Fador Range       0 8 day - 0 8 ind         Backup Output       Rated Voltage         Rated Voltage       30 / NPE : 20 / 400 / Nac         Rated Voltage       30 / NPE : 20 / 400 / Nac         Rated Voltage       50 / 60 / rz         Rated Voltage       10 / XW         Rated Output       10 / XW         Rated Output       10 / XW         Rated Output       10 / XW         Rated Output       10 / XW         Rated Output       10 / XW         Rated Output       10 / XW         Rated Output       10 / XW         Rated Output       10 / XW         Rated Output       10 / XW         Rated Output       00 / XW         Potentostage Category       01 / AC // XW         Ownontage Category       01 / AC // XW         Ownontage Category       02 // XW         Potentostow       Potentostow         Potentostow       Potentostow         Potentostow       Potentostow         Potentostow       Potentostow         Potentostow       Potentostow         Potentostow       Potentostow      <tr< td=""><td></td></tr<></td></tr<>                                                                                                    | Rated Appeter Power       10 VXA         Rated Appeter Power       10 S Cap - 0 S rd         Bower Factor Range       0 S cap - 0 S rd         Rated Voltage       30 C ob Va         Rated Voltage       30 C ob Va         Rated Voltage       30 C ob Va         Rated Output       90 F ob Va         Rated Output       90 F ob Va         Rated Output       10 SW         Rated Output       10 SW         Rated Output       10 SW         Rated Output       10 SW         Rated Output       10 SW         Rated Output       10 SW         Rated Output       10 SW         Rated Output       10 SW         Rated Output       10 SW         Rated Output       10 SW         Rated Output       0 SW         Rated Output       0 SW         Rated Output       0 SW         Rated Output       0 SW         Rated Output       0 SW         Rated Output       0 SW         Rated Output       0 SW         Rated Output       0 SW         Rated Output       0 SW         Rated Output       0 SW         Rated Output       0 SW                                                                                                    | Rated Apparent Power       10 V/A         Newer Facto Cargent       0.8 apc - 0.8 nd         Backup Output       0.8 cpc - 0.8 nd         Rated Viangen       0.9 cpc - 0.8 nd         Backup Output       10.9 kV/A         Rated Viangen       0.9 cpc - 0.8 nd         Backup Output       10.9 kV/A         Rated Viangen       10.9 kV/A         Rated Viangen       10.9 kV/A         Rated Output       14.5 Aa.c         System       1         Powerofadge Calegory       10.0 kV/A         Owerofadge Calegory       10.0 kV/A         Owerofadge Calegory       10.0 kV/A         Owerofadge Calegory       10.0 kV/A         Owerofadge Calegory       10.0 kV/A         Owerofadge Calegory       10.0 kV/A         Owerofadge Calegory       10.0 kV/A         Owerofadge Calegory       10.0 kV/A         Owerofadge Calegory       10.0 kV/A         Owerofadge Calegory       10.0 kV/A         Owerofadge Calegory       10.0 kV/A         Owerofadge Calegory       10.0 kV/A         Owerofadge Calegory       10.0 kV/A         Owerofadge Calegory       10.0 kV/A         Define Topic       10.0 kV/A         Define Topi                                                                                                    | Retel Arganetti Power       10 KVA         Power Factor Range       0.8 cap - 0.8 nd         Power Factor Range       0.8 cap - 0.8 nd         Retel Viraing       M.WFE: 220 400 Va.c         Ratel Viraing       10 KWFE: 200 400 Va.c         Ratel Viraing       10 KWFE: 200 400 Va.c         Ratel Viraing       10 KWFE: 200 400 Va.c         Ratel Viraing       10 KWFE: 200 400 Va.c         Ratel Coursent       14 Sb a.c <b>Power Pactora</b> 10 SW         Ratel Coursent       14 Sb a.c <b>Power Pactora</b> 10 SW         Ratel Coursent       14 Sb a.c <b>Power Pactora</b> 10 SW         Ratel Coursent       14 Sb a.c <b>Power Pactora</b> 10 SW         Ratel Coursent       10 SW         Ratel Coursent       10 SW         Ratel Coursent       10 SW         Ratel Coursent       10 SW         Ratel Coursent       10 SW         Ratel Coursent       10 SW         Ratel Coursent       10 SW         Ratel Coursent       10 SW         Ratel Coursent       10 SW         Ratel Coursent       10 SW         Ratel Coursent       10 SW                                                                                                    | Rated Apparent Power       10 X/A         Rated Apparent Power       14 5 Aa c         Power Fador Range       0 8 day - 0 8 ind         Backup Output       Rated Voltage         Rated Voltage       30 / NPE : 20 / 400 / Nac         Rated Voltage       30 / NPE : 20 / 400 / Nac         Rated Voltage       50 / 60 / rz         Rated Voltage       10 / XW         Rated Output       10 / XW         Rated Output       10 / XW         Rated Output       10 / XW         Rated Output       10 / XW         Rated Output       10 / XW         Rated Output       10 / XW         Rated Output       10 / XW         Rated Output       10 / XW         Rated Output       10 / XW         Rated Output       00 / XW         Potentostage Category       01 / AC // XW         Ownontage Category       01 / AC // XW         Ownontage Category       02 // XW         Potentostow       Potentostow         Potentostow       Potentostow         Potentostow       Potentostow         Potentostow       Potentostow         Potentostow       Potentostow         Potentostow       Potentostow <tr< td=""><td></td></tr<>                                                                                                    |  |
| Rate Current       14.5 Aac         Power Factor Range       0.6 aco. 0.8 ind         Beckup Output       30.NPE : 230 / 400 Vac         Rated Frequency       50 / 60 Hz         Rated Frequency       50 / 60 Hz         Rated Frequency       50 / 60 Hz         Rated Current       14.5 Aac         Pystem       14.5 Aac         Protection       19.6 W.W.         Rated Current       14.5 Aac         Pystem       14.5 Aac         Protection       19.6 W.W.         Rate Current       14.5 Aac         Topology       D1 I AC III         Topology       D1 I AC III         Topology       D1 I AC III         Topology       D1 I AC III         Topology       D2 II AC III         Topology       D2 II AC III         Topology       D2 II AC III         Topology       D2 II AC III         Topology       D2 II AC III         Topology       D2 II AC III         Topology       D2 II AC III         Topology       D2 II AC III         Topology       D2 II AC III         Topology       D3 II AC III         Topology       D3 II AC III <td< td=""><td>Rated Current       145 Aa C         Power Fractor Range       0.8 cage - 0.8 nd         Backup Output       Rated Fractor Range       9.9 co 14 c         Rated Fractor Range       9.9 co 14 c       Rated Fractor Range         Rated Fractor Range       10.9 W       Rated Fractor Range       10.9 W         Rated Fractor Range       10.9 W       Rated Fractor Range       10.9 W         Rated Current       145 Aa C       1       10.0 W         Power 10.9 W       Rated Current       145 Aa C       10.0 W         Power 10.9 W       Rated Current       145 C       10.0 W         Power 10.0 W       Rated Current       145 C       10.0 W         Power 10.0 W       Rated Current       145 C       10.0 W         Power 10.0 W       Rated Current       14.5 C       10.0 W         Power 10.0 W       Rated Current       10.0 M       10.0 M       10.0 M         Power 10.0 W       Rated Power 10.0 M       10.0 M       10.0 M       10.0 M       10.0 M         Power 10.0 W       Rated Power 10.0 M       Rated Power 10.0 M       10.0 M       10.0 M       10.0 M       10.0 M       10.0 M       10.0 M       10.0 M       10.0 M       10.0 M       10.0 M       10.0 M       10.0</td><td>Read Current       14.5 Apc         Backup Output       MANPE; 230.7400 Vac         Read Voltagie       9.0 /60 hz         Read Voltagie       9.0 /60 hz         Read Current       14.3 Apc         Protection Class       1         Order State       1         Protection Class       1         Protection Class       1         Protection Clas</td><td>Reted Current       19.5 Apc - 0.6 nd         Backup Ottput       NUNPE: 220 / 400 Vac         Rated Frequency       90.90 / 160 / 16         Backup Ottput       19.5 Apc         Rated Frequency       10.5 Apc         Parter Store Callas       1         Orner Markup       10.5 Apc         Parter Store Callas       1         Orner Markup       10.6 Markup         Parter Store Callas       1         Orner Markup       10.6 Markup         Parter Store Callas       1         Orner Markup       10.6 Markup         Parter Store Callas       1         Orner Markup       10.6 Markup         Parter Store Callas       1         Orner Markup       10.6 Markup         Parter Store Callas       1         Parter Store Callas       1         Parter Store Callas       1         Parter Store Callas       1         Parter Store Callas       1         Parter Store Callas       1         Parter Store Callas       1         Parter Store Callas       1         Parter Store Callas       1         Parter Store Callas       1         Parter Store Callas       1</td><td>Rate Current       14.5 Aac         Power       9.0 &amp; dag. 0.8 ind         Backup Output       SUNPE : 20 / 400 Vac         Rated Voltage       SUNPE : 20 / 400 Vac         Rated Voltage       9.0 &amp; 00 Hz         Rated Frequency       50 / 60 Hz         Rated Frequency       10 VW         Rated Frequency       10 VW         Rated Frequency       10 VW         Rated Current       14.5 Aac         System       Protection Class         Protection Class       1         Orochage Category       Dil I / AC III         Topology       Dil / AC III         Topology       Dil / AC III         Topology       Dil / AC III         Topology       Dil / AC III         Topology       Dil / AC III         Topology       Dil / AC III         Topology       Dil / AC III         Topology       Dil / AC III         Topology       Dil / AC III         Topology       Dil / AC III         Topology       Dil / AC III         Topology       Dil / AC III         Topology       Dil / AC III         Dil / AC III       DIL / AC III         Dil / AC III       DIL / AC III</td></td<> <td></td>                                                                                                    | Rated Current       145 Aa C         Power Fractor Range       0.8 cage - 0.8 nd         Backup Output       Rated Fractor Range       9.9 co 14 c         Rated Fractor Range       9.9 co 14 c       Rated Fractor Range         Rated Fractor Range       10.9 W       Rated Fractor Range       10.9 W         Rated Fractor Range       10.9 W       Rated Fractor Range       10.9 W         Rated Current       145 Aa C       1       10.0 W         Power 10.9 W       Rated Current       145 Aa C       10.0 W         Power 10.9 W       Rated Current       145 C       10.0 W         Power 10.0 W       Rated Current       145 C       10.0 W         Power 10.0 W       Rated Current       145 C       10.0 W         Power 10.0 W       Rated Current       14.5 C       10.0 W         Power 10.0 W       Rated Current       10.0 M       10.0 M       10.0 M         Power 10.0 W       Rated Power 10.0 M       10.0 M       10.0 M       10.0 M       10.0 M         Power 10.0 W       Rated Power 10.0 M       Rated Power 10.0 M       10.0 M       10.0 M       10.0 M       10.0 M       10.0 M       10.0 M       10.0 M       10.0 M       10.0 M       10.0 M       10.0 M       10.0                                                                                                    | Read Current       14.5 Apc         Backup Output       MANPE; 230.7400 Vac         Read Voltagie       9.0 /60 hz         Read Voltagie       9.0 /60 hz         Read Current       14.3 Apc         Protection Class       1         Order State       1         Protection Class       1         Protection Class       1         Protection Clas                                                                                                    | Reted Current       19.5 Apc - 0.6 nd         Backup Ottput       NUNPE: 220 / 400 Vac         Rated Frequency       90.90 / 160 / 16         Backup Ottput       19.5 Apc         Rated Frequency       10.5 Apc         Parter Store Callas       1         Orner Markup       10.5 Apc         Parter Store Callas       1         Orner Markup       10.6 Markup         Parter Store Callas       1         Orner Markup       10.6 Markup         Parter Store Callas       1         Orner Markup       10.6 Markup         Parter Store Callas       1         Orner Markup       10.6 Markup         Parter Store Callas       1         Orner Markup       10.6 Markup         Parter Store Callas       1         Parter Store Callas       1         Parter Store Callas       1         Parter Store Callas       1         Parter Store Callas       1         Parter Store Callas       1         Parter Store Callas       1         Parter Store Callas       1         Parter Store Callas       1         Parter Store Callas       1         Parter Store Callas       1                                                                                                    | Rate Current       14.5 Aac         Power       9.0 & dag. 0.8 ind         Backup Output       SUNPE : 20 / 400 Vac         Rated Voltage       SUNPE : 20 / 400 Vac         Rated Voltage       9.0 & 00 Hz         Rated Frequency       50 / 60 Hz         Rated Frequency       10 VW         Rated Frequency       10 VW         Rated Frequency       10 VW         Rated Current       14.5 Aac         System       Protection Class         Protection Class       1         Orochage Category       Dil I / AC III         Topology       Dil / AC III         Topology       Dil / AC III         Topology       Dil / AC III         Topology       Dil / AC III         Topology       Dil / AC III         Topology       Dil / AC III         Topology       Dil / AC III         Topology       Dil / AC III         Topology       Dil / AC III         Topology       Dil / AC III         Topology       Dil / AC III         Topology       Dil / AC III         Topology       Dil / AC III         Dil / AC III       DIL / AC III         Dil / AC III       DIL / AC III                                                                                                    |  |
| Power Factor Range       0.6 cap. 0.8 ind         Break Voltage       3LNPF 230 / 400 Vac         Ranket Voltage       3LNPF 230 / 400 Vac         Ranket Voltage       10 KW         Ranket Outgut Power       10 KW         Ranket Outgut Power       10 KW         Ranket Outgut Power       10 KW         Ranket Outgut Power       11 / 60 Hz         Overontage Category       D H / AC H         Overontage Category       D H / AC H         Overontage Spredection       WE         Weiter       Weiter       Weiter         C C C       Weiter       Weiter         Veiter       Weiter       Weiter         Veiter       Weiter       Weiter         Veiter       Weiter       Weiter         Veiter       Weiter       Weiter         Veiter       Weiter       Weiter         Veiter       Weiter       Weiter         Veiter       Weiter       Weiter         Veiter       Weiter       Weiter         Veiter       Weiter       Weiter         Veiter       Weiter       Weiter         Veiter       Weiter       Weiter         Veiter       Weiter       Weit                                                                                                    | Power Factor Range       0.8 cap - 0.8 nd         Backey Dutput       Rated Voltage         Rated Voltage       50.6 0 br         Rated Colgant Power       10.8 W         Postection Class       1         Overvoltage Category       Torsteformeres         Postection Class       1         Overvoltage Category       Torsteformeres         Index Colgant Power       10.8 W         Option Postection       10.8 W         Option Postection       10.8 W         Option Postection       10.8 W         Option Postection       10.8 W         Option Postection       10.8 W         Option Postection       10.8 W         Option Postection       10.8 W         Option Postection       10.8 W         Data Postection       10.8 W         Data Postection       10.8 W         Data Postection       10.8 W         Data Postection       10.8 W         Data Postection       10.8 W         Data Postection       10.8 W         Data Postection       10.8 W         Data Postection       10.8 W         Data Postection       10.8 W         Data Postection       10.8 W         Data Post                                                                                                    | Power Factor Range       (0 for pr 0 and                                                                                                    | Power Factor Range       (0 8 cp 0 8 nd)         Rated Voltage       SUNPE; 220 / 400 Va.c         Rated Voltage       19 Nd         Rated Voltage       19 Nd         Rated Voltage       19 Nd         Rated Voltage       19 Nd         Rated Voltage       19 Nd         Rated Voltage       19 Nd         Protector Class       0.11 / AC III         Overvoltage Category       0.11 / AC III         Overvoltage Category       0.11 / AC III         Detage Overvoltage Category       0.11 / AC III <td< td=""><td>Power Factor Range       0.6 cap-0.8 nd         Brade Voltage       3LNPE : 201 / 400 Vac         Rated Voltage       10 kW         Rated Output       10 kW         Rated Output       10 kW         Rated Output       10 kW         Rated Output       10 kW         Rated Output       10 kW         Rated Output       10 kW         Rated Output       10 kW         Protection Class       1         Overvoitage Category       Tainformetes         Tospess Protection       1965         Image Category       Tainformetes         Testsetson Class       Image         Testsetson Class       Image         Testsetson Class       Image         Images Protection       1965         Images Protection       1965         Images Protection       1965         Images Protection       Image         Images Protection       Image         Images Protection       Image         Images Protection       Image         Images Protection       Image         Images Protection       Image         Images Protection       Image         Images Protection       Image</td><td></td></td<>                                      | Power Factor Range       0.6 cap-0.8 nd         Brade Voltage       3LNPE : 201 / 400 Vac         Rated Voltage       10 kW         Rated Output       10 kW         Rated Output       10 kW         Rated Output       10 kW         Rated Output       10 kW         Rated Output       10 kW         Rated Output       10 kW         Rated Output       10 kW         Protection Class       1         Overvoitage Category       Tainformetes         Tospess Protection       1965         Image Category       Tainformetes         Testsetson Class       Image         Testsetson Class       Image         Testsetson Class       Image         Images Protection       1965         Images Protection       1965         Images Protection       1965         Images Protection       Image         Images Protection       Image         Images Protection       Image         Images Protection       Image         Images Protection       Image         Images Protection       Image         Images Protection       Image         Images Protection       Image                                                                                                    |  |
| Beckup Output         Rated Votage       3L/NPE: 230 / 400 Va.c         Rated Votage       19 / 80         Rated Frequency       19 / 80         Protection Class       1         Protection Class       1         Protection Class       1         Protection Class       1         Protection Class       1         Protection Class       1         Protection Class       1         Protection Class       1         Protection Class       1         Topology       1       1         Bit Protection       196       10         Protection Class       1       1         Protection Class       1       1         Protection Class       1       1         Protection Class       1       1         Protection Class       1       1       1         Protection Class       1       1       1         Protection Class       1       1       1         Protection Class       1       1       1         Protection Class       1       1       1         Protection Class       1       1       1         Dots to tot                                                                                                    | Backup Output         Rated Frequency       10 sW         Rated Frequency       10 sW         Rated Frequency       10 sW         Rated Current       14 5 Aa c         System       Protection Class         Protection Class       0         Oppology       Transformeries         Topology       Transformeries         Protection Class       0         Out / AC III       Transformeries         Topology       Transformeries         Topology       Transformeries         Topology       Weith Weith Weith Transformeries         Topology       Weith Weith Weith Transformeries         Topology       Weith Weith Transformeries         Topology       Weith Weith Transformeries         Topology       Weith Weith Transformeries         Topology       Weith Weith Transformeries         Topology       Weith Weith Transformeries         Topology       Weith Weith Transformeries         Topology       Weith Weith Transformeries         Topology       Weith Weith Transformeries         Topology       Weith Weith Transformeries         Topology       Weith Weith Transformeries         Topology       Weith Weith Transformeries      <                                                                                                    | Backup Output         Rated Voltagie       SLNAPE; 220 / 400 Va.e.         Rated Voltagie       90 / 60 Hz         Rated Frequency       90 / 60 Hz         Rated Create       14.3 Aa c.         Protection Class       1         Protection Class       1         Protectin Class                                                                                                    | Backer Voltage       SI. NAPRE; 230 / 400 Va.         Rated Voltage       95 / 60 Hz         Rated Creater       14.3 Aa c         Parted Carger Voltage       14.3 Aa c         Parted Carger Voltage       14.3 Aa c         Parted Carger Voltage       14.3 Aa c         Parted Carger Voltage       190         Parted Carger Voltage       190         Parted Carger Voltage <td< td=""><td>Beckup Output         Rated Voltage       3J.NPE: 230 / 400 Va.c         Rated Treguency       50 / 60 Hz         Rated Treguency       10 XW         Rated Current       14.5 Aa.c         System       Protection Class         Protection Class       1         Overlage Category       DEI / AC III         Topology       DEI / AC III         Topology       DEI / AC III         Topology       DEI / AC III         Topology       DEI / AC III         Topology       DEI / AC III         Topology       DEI / AC III         Topology       DEI / AC III         Topology       DEI / AC III         Topology       DEI / AC III         Topology       DEI / AC III         Topology       DEI / AC III         Topology       DEI / AC III         Topology       DEI / AC III         Text: =86 (0) 513 406 068 91         EMM       DERM 1       DEM 2         DRM 1       DRM 2       DRM 3       DRM 3         DRM 1       DRM 4       DRM 3       Made in China         MAC :       MAC :       Made in China         Checok Code :       Check Code :       DEM 5</td><td></td></td<>                                                                          | Beckup Output         Rated Voltage       3J.NPE: 230 / 400 Va.c         Rated Treguency       50 / 60 Hz         Rated Treguency       10 XW         Rated Current       14.5 Aa.c         System       Protection Class         Protection Class       1         Overlage Category       DEI / AC III         Topology       DEI / AC III         Topology       DEI / AC III         Topology       DEI / AC III         Topology       DEI / AC III         Topology       DEI / AC III         Topology       DEI / AC III         Topology       DEI / AC III         Topology       DEI / AC III         Topology       DEI / AC III         Topology       DEI / AC III         Topology       DEI / AC III         Topology       DEI / AC III         Topology       DEI / AC III         Text: =86 (0) 513 406 068 91         EMM       DERM 1       DEM 2         DRM 1       DRM 2       DRM 3       DRM 3         DRM 1       DRM 4       DRM 3       Made in China         MAC :       MAC :       Made in China         Checok Code :       Check Code :       DEM 5                                                                                                    |  |
| Rated Voltage       SL/NEF, 230 / 400 Vac         Rated Voltage       90 frz         Rated Output Power       10 kW         Rated Output Power       10 kW         Partiel Current       14 5 Aac         System       10 kW         Partiel Current       14 5 Aac         System       10 kW         Partiel Current       14 5 Aac         System       10 kW         Partiel Current       14 5 Aac         System       10 kW         Partiel Control Current       14 5 Aac         System       10 kW         Partiel Control Current       14 5 Aac         Partiel Control Current       14 5 Aac         Partiel Control Control Current       14 5 Aac         Partiel Control Current       14 5 Aac         Partiel Control Current       14 5 Aac         Partiel Control Control Current       16 5 Aac         Partiel Control Control Control Current       16 5 Aac         Partiel Control Control Current       10 cm/2 (L)         Partiel Control Current       10 cm/4 (L) cm/2 (L)         Partiel Control Current       10 cm/4 (L) cm/4 (L)         Partiel Control Current       10 cm/4 (L) cm/4 (L) cm/4 (L)         Partiel Control Current                                                                                                    | Rated Votage       SUMPE: 201 400 vs.c         Rated Colgant Present       95 60 Hz         Rated Colgant Present       19 8W         Predection Class       I         Overvoltage Category       Transformetess         Indexton Class       I         Overvoltage Category       Transformetess         Indexton Class       I         Overvoltage Category       Transformetess         Indexton Class       I         Overvoltage Category       Transformetess         Ingress Pretection       IPP6         Ingress Pretection       IPP6         I                                                                                                    | Raid Voltage       MAPE: 201400 Vac         Raid Corput       19 AW         Raid Corput       19 AW         Raid Corput       19 AW         Raid Corput       19 AW         Raid Corput       19 AW         Protection       19 AW         Protection       10 AW         Protection       10 AW         Protection       10 AW         Protection       10 AW         Protection       10 AW         Protection       10 AW         Protection                                                                                                    | Rated Votagie       SUMPE: 201400 Vac         Rated Carget       19 SW         Rated Carget       19 SW         Operation Classic       14 S A a C         System       Projection Classic         Operation Classic       Difference         Operation Classic       Difference         Operation Classic       Difference         Operation Classic       Difference         Operation Classic       Difference         Operation Classic       Difference         Operation Classic       Difference         Operation       Difference         Operation       Difference         Operation       Difference         Operation       Difference         Operation       Difference         Operation       Difference         Operation       Difference         Operation       Difference         Operation       Difference         Difference       Difference         Difference       Difference         Difference       Difference         Difference       Difference         Difference       Difference         Difference       Difference         Difference       Difference                                                                                                    | Rated Voltage       SL/NEF, 230 / 400 Vac         Rated Voltage       90 ftz         Rated Output Power       10 kW         Rated Output Power       10 kW         Particle Current       14 5 Aa cc         System       Portection Class         Portection Class       1         Ornerolage Calagory       Transformetess         Integers Protection       IP65         Integers Protection       IP65         Integers Protection       IP65         Integers Protection       IP65         Integers Protection       IP65         Integers Protection       IP65         Integers Protection       IP65         Integers Protection       IP65         Integers Protection       IP65         Integers Protection       IP65         Integers Protection       IP65         Integers Protection       IP65         Integers Protection       IP67         Integers Protection       IP67         Integers Protection       IP67         Integers Protection       IP68         Integers Protection       IP68         Integers Protection       IP68         Integers Protection       IP68         Inte                                                                                                    |  |
| Rate Frequency       50 / 60 Hz         Rate Current       14 5 Aa c         System       14 5 Aa c         Protection Class       1         Torology       DEI / AC III         Torology       DEI / AC III         Dei AC III       DEI / AC III         Torology       DEI / AC III         Dei AC III       DEI / AC III         Dei AC III       DEI / AC III         Dei AC III       DEI / AC III         Dei AC III       DEI / AC III         Dei AC III       DEI / AC III         Dei AC IIII       DEI / AC III         DEI / AC III       DEI / AC IIIIIIIIIIIIIIIIIIIIIIIIIIIIIIIII                                                                                                    | Rate of Frequency       50 / 60 / 14         Rate of Current       14 5 Aa c         System       14 5 Aa c         Protection Class       1         Topology       DI // AC III         Topology       Tensformeriess         Ingress Protection       1965         Ingress Protection       1965         Ingress Protection       1975         Ingress Protection       1975         Ingress Protection       1976         Ingress Protection       1976         Ingress Protection       1976         Ingress Protection       1976         Ingress Protection       1976                                                                                                    | Rated Frequency       90 (60 hz         Rated Current       14.3 Aa c         Rated Current       14.3 Aa c         Protection Class       1         Orderbage Class       1         Protection Class       1         Topology       Cl II / AC III         Topology       Transformetes         Ingress Protection       PGS         Image: Strategy of the strategy of the strateg                                                                                                    | Rited Frequency       90 / 60 / 12         Red Corrent       14.3 Aa c         Portection Calass       1         Opportunities       196         Portection Calass       1         Opportunities       196         Portection Calass       1         Opportunities       196         Portection Calass       1         Opportunities       196         Portection Calass       1         Opportunities       196         Portunities       196         Portunities                                                                                                    | Rate Frequency       50 / 60 Hz         Rate Current       19 / 5 Aa c         System       11 / 5 / 5 / 6 / 6         Protection Class       1         Oraction Class       0 / 1 / 7 / 1 / 1         Topology       Cell / AC II         Topology       Cell / AC II         Topology       Cell / AC II         Topology       Cell / AC II         Topology       Cell / AC II         Topology       Cell / AC III         Topology       Cell / AC III         Topology       Cell / AC III         Topology       Cell / AC III         Topology       Cell / AC III         Topology       Cell / AC III         Topology       Cell / AC III         Topology       Cell / Ac III         Topology       Cell / Ac III         Topology       Cell / Ac III         Text:=86 (0) 513 406 068 91       E         BAD: No: 106 Bihua Food. Topptou District.       Topptou Oxitrict.         No: 100 (chi, Jangey Horonoc. 235000, PR. China       E         DRM 1       DRM 2       DRM 3         DRM 2       DRM 4       DRM 3         DRM 5       DRM 4       DRM 4         Made in China       Ma                                                                                                    |  |
| Rate Current       10 kW         Rate Current       14 5 Aa c         System       Production Class       1         Overvelage Category       Del I AC III       1         Overvelage Category       Del I AC III       1         Overvelage Category       Del I AC III       1         Overvelage Category       Del I AC III       1         Overvelage Category       Tackmorneless       1         Overvelage Category       Del I AC III       1       1         Overvelage Category       Tackmorneless       1       1       1         Overvelage Category       Del I AC III       1       1       1       1       1       1       1       1       1       1       1       1       1       1       1       1       1       1       1       1       1       1       1       1       1       1       1       1       1       1       1       1       1       1       1       1       1       1       1       1       1       1       1       1       1       1       1       1       1       1       1       1       1       1       1       1       1       1                                                                                                    | Rated Cuprent       19 MW         Protection Class       1         Protection Class       0         Overnotage Category       Transformeriess         Ingress Protection       1P65         Ingress Protection       1P65         Ingress Protection       1P67         Ingress Protection       1P67         Ingress Protection       1P67         Ingress Protection       1P67         Ingress Protection       1P67         Ingress Protection       1P67         Ingress Protection       1P67         Ingress Protection       1P67         Ingress Protection       1P67                                                                                                    | Raid Current       19 AW         Raid Current       14 S A ac         System       10 M         Overvolage Calegory       D (I / AC III)         Typess Protection       P65         Image: Control of the second calegory       Protection         Image: Control of the second calegory       Image: Control of the second calegory         Image: Control of the second calegory       Image: Control of the second calegory         Image: Control of the second calegory       Image: Control of the second calegory         Image: Control of the second calegory       Image: Control of the second calegory         Image: Control of the second calegory       Image: Control of the second calegory         Image: Control of the second calegory       Image: Control of the second calegory         Image: Control of the second calegory       Image: Control of the second calegory         Image: Control of the second calegory       Image: Control of the second calegory         Image: Control of the second calegory       Image: Control of the second calegory         Image: Control of the second calegory       Image: Control of the second calegory         Image: Control of the second calegory       Image: Control of the second calegory         Image: Control of the second calegory       Image: Control of the second calegory         Image: Control of the second calegory       Image: C                                                                                                    | Rete Current       19.84 a.c.         System       14.54 a.c.         Overvolage Calegory       Oct II / A.C.II         Overvolage Calegory       Oct II / A.C.II         Overvolage Calegory       Oct II / A.C.II         Overvolage Calegory       Oct II / A.C.II         Overvolage Calegory       Oct II / A.C.II         Overvolage Calegory       Oct II / A.C.II         Overvolage Calegory       Oct II / A.C.II         Overvolage Calegory       Total Statementers         Impress Protection       IPS         Overvolage Calegory       Total Statementers         Impress Protection       IPS         Overvolage Calegory       Total Statementers         Impress Protection       IPS         Overvolage Calegory       Total Statementers         Impress Protection       IPS         Impress Protection       IPS         Impress Protection       IPS         Impress Protection       IPS         Impress Protection       IPS         Impress Protection       IPS         Impress Protection       IPS         Impress Protection       IPS         Impress Protection       IPS         Impressinters       IPS         <                                                                                                    | Rate Current       10 kW         Patted Current       14 5 Aa c         System       Protection Class         Powerolage Category       Transformetess         ingress Protection       UP65         Impress Protection       UP65         Impress Protection       UP65         Impress Protection       UP65         Impress Protection       UP65         Impress Protection       UP65         Impress Protection       UP65         Impress Protection       UP65         Impress Protection       UP65         Impress Protection       UP65         Impress Protection       UP65         Impress Protection       UP66         Impress Protection       UP67         Impress Protection       UP67         Impress Protection       UP67         Impress Protection       UP67         Impress Protection       UP67         Impress Protection       UP67         Impress Protection       UP67         Impress Protection       UP67         Impress Protection       UP67         Impress Protection       UP67         Impress Protection       UP67         Impress Protection       UP                                                                                                    |  |
| Rate Current       14 5 Aa c         System       1         Protection Class       1         Topology       DEI / AC III         Topology       Transformerless         Impress Protection       IP6         Impress Protection       IP6         Impress Protection       IP7         Impress Impress Impression       Impression         Impression       IP7         Impression       IP7         Impression       IP7         Impression       IP7         Impression       IP7         Impression       IP7         Impression       IP7                                                                                                    | Rated Current       145 Aa C         9       Protection Class       1         1       0       0.01 // AC III       1         1       1       1       1       1         1       1       0       0.01 // AC III       1       1         1       1       1       1       1       1       1       1       1       1       1       1       1       1       1       1       1       1       1       1       1       1       1       1       1       1       1       1       1       1       1       1       1       1       1       1       1       1       1       1       1       1       1       1       1       1       1       1       1       1       1       1       1       1       1       1       1       1       1       1       1       1       1       1       1       1       1       1       1       1       1       1       1       1       1       1       1       1       1       1       1       1       1       1       1       1       1       1       1       1                                                                                                    | Raid Current       14.5 A.a.c         Protection Class       1         Topology       Transformeries         Ingress Protection       PRS         Image: Strateging of the strateging of the strateging                                                                                                    | Reted Current       15 A AC         Protection Class       1         Topology       Transformeries         Impresentation       IPS         Impresentation       IPS         Impresentation       IPS         Impresentation       IPS         Impresentation       IPS         Impresentation       IPS         Impresentation       IPS         Impresentation       IPS         Impresentation       IPS         Impresentation       IPS         Impresentation       Impresentation         Impresentation       Impresentation         Impresentation       Impresentation         Impresentation       Impresentation         Impresentation       Impresentation         Impresentation       Impresentation         Impresentation       Impresentation         Impresentation       Impresentation         Impresentation       Impresentation         Impresentation       Impresentation         Impresentation       Impresentation         Impresentation       Impresentation         Impresentation       Impresentation         Impresentation       Impresentation         Impresentation <td>Rate Current       14.5 Aa.c         974stein       1         Protection Class       1         Ownordage Category       DCI I/ AC III         Topology       Transformerless         Impress Protection       IPG         Impress Protection       IPG         IP</td> <td></td>                                                                                                    | Rate Current       14.5 Aa.c         974stein       1         Protection Class       1         Ownordage Category       DCI I/ AC III         Topology       Transformerless         Impress Protection       IPG         Impress Protection       IPG         IP                                                                                                    |  |
| System       1         Overvolage Caligory       Transformetess         Impress Protection       1P65         Impress Protection       1P65         Impress Protection       Impress         Impress Protection       Impress <td>System         Protection Class       1         Overvoltage category       Toralsometries         Ingress Protection       IPPS         Image: Protection       Image: Protection       Image: Protection         Image: Protection       Image: Protection       Image: Protection         Image: Protection       Image: Protection       Image: Protection         Image: Protection       Image: Protection       Image: Protection         Image: Protection       Image: Protection       Image: Protection         Image: Protection       Image: Protection       Image: Protection         Image: Protection       Image: Protection       Image: Protection         Image: Protection       Image: Protection       Image: Protection         Image: Protection       Image: Protection       Image: Protection         Image: Protection       Image: Protection       Image: Protection         Image: Protection       Image: Protection       Image: Protection         Image: Protection       Image: Protection       Image: Protection         Image: Protection       Image: Protection       Image: Protection       Image: Protection         Image: Protection       Image: Protection       Image: Protection       Image: Protection       Image: Protection</td> <td>System       I         Overvolage Calegory       Oc II / A C III         Overvolage Calegory       Transformeters         ingress Protection       PPS         Image: Control of the control of the control of the</td> <td>System       Overvolage Calegory       Overvolage Calegory       Overvolage Calegory         Overvolage Calegory       Transformerless         Ingress Protection       IPS         Image Calegory       Transformerless         Image Calegory       Image Calegory         Image Calegory       Image Calegory</td> <td>System       1         Overonlage Calagory       Transformerless         ingress Protection       1965         Impress Protection       1965         Impress Protection       1965         Impress Protection       1965         Impress Protection       1965         Impress Protection       1965         Impress Protection       1965         Impress Protection       1965         Impress Protection       1966         Impress Protection       1966         Impress Protection       1967         Impress Protection       1968         Impress Protection       1968         Impress Protection       1968         Impress Protection       1968         Impress Protection       1968         Impress Protection       1968         Impress Protection       1968         Impress Protection       1968         Impress Protection       1968         Impress Protection       10         Impress Protection       10         Impress Protection       10         Impress Protection       10         Impress Protection       10         Impress Prowinco.       10      &lt;</td> <td></td> | System         Protection Class       1         Overvoltage category       Toralsometries         Ingress Protection       IPPS         Image: Protection       Image: Protection       Image: Protection         Image: Protection       Image: Protection       Image: Protection         Image: Protection       Image: Protection       Image: Protection         Image: Protection       Image: Protection       Image: Protection         Image: Protection       Image: Protection       Image: Protection         Image: Protection       Image: Protection       Image: Protection         Image: Protection       Image: Protection       Image: Protection         Image: Protection       Image: Protection       Image: Protection         Image: Protection       Image: Protection       Image: Protection         Image: Protection       Image: Protection       Image: Protection         Image: Protection       Image: Protection       Image: Protection         Image: Protection       Image: Protection       Image: Protection         Image: Protection       Image: Protection       Image: Protection       Image: Protection         Image: Protection       Image: Protection       Image: Protection       Image: Protection       Image: Protection                                                                                                    | System       I         Overvolage Calegory       Oc II / A C III         Overvolage Calegory       Transformeters         ingress Protection       PPS         Image: Control of the control of the control of the                                                                                                    | System       Overvolage Calegory       Overvolage Calegory       Overvolage Calegory         Overvolage Calegory       Transformerless         Ingress Protection       IPS         Image Calegory       Transformerless         Image Calegory       Image Calegory         Image Calegory       Image Calegory                                                                                                    | System       1         Overonlage Calagory       Transformerless         ingress Protection       1965         Impress Protection       1965         Impress Protection       1965         Impress Protection       1965         Impress Protection       1965         Impress Protection       1965         Impress Protection       1965         Impress Protection       1965         Impress Protection       1966         Impress Protection       1966         Impress Protection       1967         Impress Protection       1968         Impress Protection       1968         Impress Protection       1968         Impress Protection       1968         Impress Protection       1968         Impress Protection       1968         Impress Protection       1968         Impress Protection       1968         Impress Protection       1968         Impress Protection       10         Impress Protection       10         Impress Protection       10         Impress Protection       10         Impress Protection       10         Impress Prowinco.       10      <                                                                                                    |  |
| Protection Class       1         Topology       CI I/ AC II         Topology       Transformeries         Impress Protection       IPG         Impress Protection       IPG         Impress Protection       IPG         Impress Protection       IPG         Impress Protection       Impress Protection         Impress Protection       Impress Protection         Impress Protection       Im                                                                                                    | Protection Class       1         1       1         1       1         1       1         1       1         1       1         1       1         1       1         1       1         1       1         1       1         1       1         1       1         1       1         1       1         1       1         1       1         1       1         1       1         1       1         1       1         1       1         1       1         1       1         1       1         1       1         1       1         1       1         1       1         1       1         1       1         1       1         1       1         1       1         1       1         1       1         1       1         1       1                                                                                                    | Protection Class       1         Topology       Transformentes         Ingress Protection       IPB         Image: Protection       IPB         Image: Image: I                                                                                                    | Potecion Case       1         Topology       Tansformeries         Ingress Motecian       IPS         Images Motecian       IPS         Images Motecian       IPS         Images Motecian       IPS         Images Motecian       IPS         Images Motecian       Image Motecian         Images Motecian       Image Motecian         Images Motecian       Image Motecian         Image Motecian       Image Motecian         Image Motecian       <                                                                                                    | Protection Class       1         □ Topology       D II / AC II         □ Topology       Transformeries         Impress Protection       IPGS         Impress Protection       IPGS         Impress Protection       IPGS         Impress Protection       IPGS         Impress Protection       Impress Protection         Impress Protection       Impress Protection         Impress Protection                                                                                                    |  |
| Overvoltage:       Call AC III         Topology       Transformetess         Ingress Protection       IP85         IP85       IP85         IP86       IP86         IP86       IP86         IP87       IP86         IP86       IP86         IP86       IP86         IP86       IP86         IP86       IP86         IP86       IP86         IP86       IP86         IP86       IP86         IP86       IP86         IP86       IP86         IP86       IP86         IP86       IP86         IP86       IP86         IP86       IP86         IP86       IP87         IP86       IP87         IP87       IP86         IP88       IP87         IP88       IP88         IP88       IP88         IP88       IP88         IP88       IP88         IP88       IP88         IP88       IP88         IP88       IP88         IP88       IP88         IP88       IP88         IP88       IP88<                                                                                                    | Ownodlage Category         Cl #1/AC III           Topology         Topisonellas           Ingress Protection         IPPS           Ingress Protection         IPPS           Impress Protection         IPPS           Impress Protection         IPPS           Impress Protection         Impression           Impress Protection         Impression           Impression         Impression           Impression         Impression                                                                                                    | Overvoltage       CI // AC III         Topology       Press         Ingress Protection       Press         Image: Construction       Press         Image: Construction       Image: Construction         Image: Construction       Image: Construction         Image: Construction       Im                                                                                                    | Overvoltage Chi /A Chi /A C                                                                                                    | Overrorlage Callgory       DC II / AC III         Topology       Transformetes         Ingress Protection       IP85         Impress Protection       IP85         Impress Protection       Impress Protection         Impress Protection       Impress Protection         Impress Protection       Impress Protection         Impress Protection       Impress Protection         Impress Protection       Impress Protection         Impress Protection       Impress Protection         Impress Protection       Impress Protection         Impress Protection       Impress Protection         Impress Protection       Impress Protection         Impress Protection       Impress Protection         Impress Protection       Impress Protection         Impress Protection       Impress Province. 225300. PR. China         Impress Province. 225300. PR. China       Impress Province. 225300. PR. China         Impress Province. 225300. PR. China       Impress Impress Province. 225300. PR. China         Impress Province. 225300. PR. China       Impress Impress Province. 225300. PR. China         Impress Province. 225300. PR. China       Impress Impress Province. 225300. PR. China         Impress Province. 225300. PR. China       Impress Impress Province. 225300. PR. China         Impress Provi                                                                                                    |  |
| Topology       Transformer(ss)         Impress Protection       Impress Protection       Impress Protection         Impress Protection       Impress Protection       Impress Protection       Impress Protection         Impress Protection       Impress Protection       Impress Protection       Impress Protection       Impress Protection         Impress Protection       Impress Protection       Impress Protection       Impress Protection       Impress Protection         Impress Protection       Impress Protection       Impress Protection       Impress Protection       Impress Protection         Impress Protection       Impress Protection       Impress Protection       Impress Protection       Impress Protection         Impress Protection       Impress Protection       Impress Protection       Impress Protection       Impress Protection         Impress Protection       Impress Protection       Impress Protection       Impress Protection       Impress Protection         Impress Protection       Impress Protection       Impress Protection       Impress Protection       Impress Protection         Impress Protection       Impress Protection       Impress Protection       Impress Protection       Impress Protection         Impress Protection       Impress Protection       Impress Protection       Impress Protection       Impress Protecti                                                                                                    | Topology       Transformentes         Ingress Protection       IPOS         Ingress Protection       IPOS         IPOS       IPOS                                                                                                    | Totology       Transformatics         ingress Protection       IPS         Improved Protection       Improved Protection         Improved Protection       Improved Protection                                                                                                    | TestSements         Invest       Image       Image         Image       Image       Image       Image       Image         Image       Image       Image       Image       Image       Image         Image       Image       Image       Image       Image       Image       Image         Image       Image       Image       Image       Image       Image       Image       Image         Image       Image       Ima                                                                                                    | Topology       Transformer(ess)         ingresses Protection       Improved Protection         Improved Protection       Improved Protection         Improved Protection       Improved Protection                                                                                                    |  |
| Imperson       IPPS         Imperson       Imperson         Imperson       Imperson         Imperson                                                                                                    | Impress Protection       IPP6         Image: A state of the state of the state of                                                                                                    | Ingress Protection       Prist         Image: Construction of the state of the state of the sta                                                                                                    | Imprese Protection       Imprese Protection         Image: Construction       Image: Construction         Image: Construction       Image: Construction         Image: Constret       Image: Construction                                                                                                    | Imperson       IPPS         Image: A state of the state of the state                                     |  |
| Image: A state of the state of the stat                                                                                                    | Image: Non-State State                                                                                                    | Image: A state of the state of the stat                                                                                                    | Image: Arrow of the control of the control of the contr                                                                                                    | Image: A state of the state of the stat |  |
| SN :                                                                                                    | SN :<br>MAC :                                                                                                    | Made in China SN : MAC : Check Code :                                                                                                    | Made in China<br>SN :<br>MAC :<br>Check Code :                                                                                                    | Made in China<br>SN :<br>MAC :<br>Check Code :                                                                                                    |  |
| SN:                                                                                                    | SN:<br>MAC:                                                                                                    | SN:<br>MAC:<br>Check Code:                                                                                                    | SN:<br>MAC:<br>Check Code:                                                                                                    | SN:<br>MAC:<br>Check Code:                                                                                                    |  |
| MAC                                                                                                    |                                                                                                    | MAC:<br>Check Code:                                                                                                    | MAC:<br>Check Code:                                                                                                    | MAC:<br>Check Code:                                                                                                    |  |
|                                                                                                    | Obert O. I.                                                                                                    | Check Code:                                                                                                    | Check Code:                                                                                                    | Check Code:                                                                                                    |  |
| Check Code:                                                                                                    | Uneck Gode:                                                                                                    |                                                                                                    |                                                                                                    |                                                                                                    |  |

# Stap 5:

Niet alle gegevens hoeven verplicht te worden ingevuld, maar dit kan wel handig zijn in het geval er een beroep wordt gedaan op support. Naast het Serienummer en de Check Code zijn verplicht het Land en de Tijdzone. Vul hier in (in de regel) Nederland en (UTC+1) Amsterdam

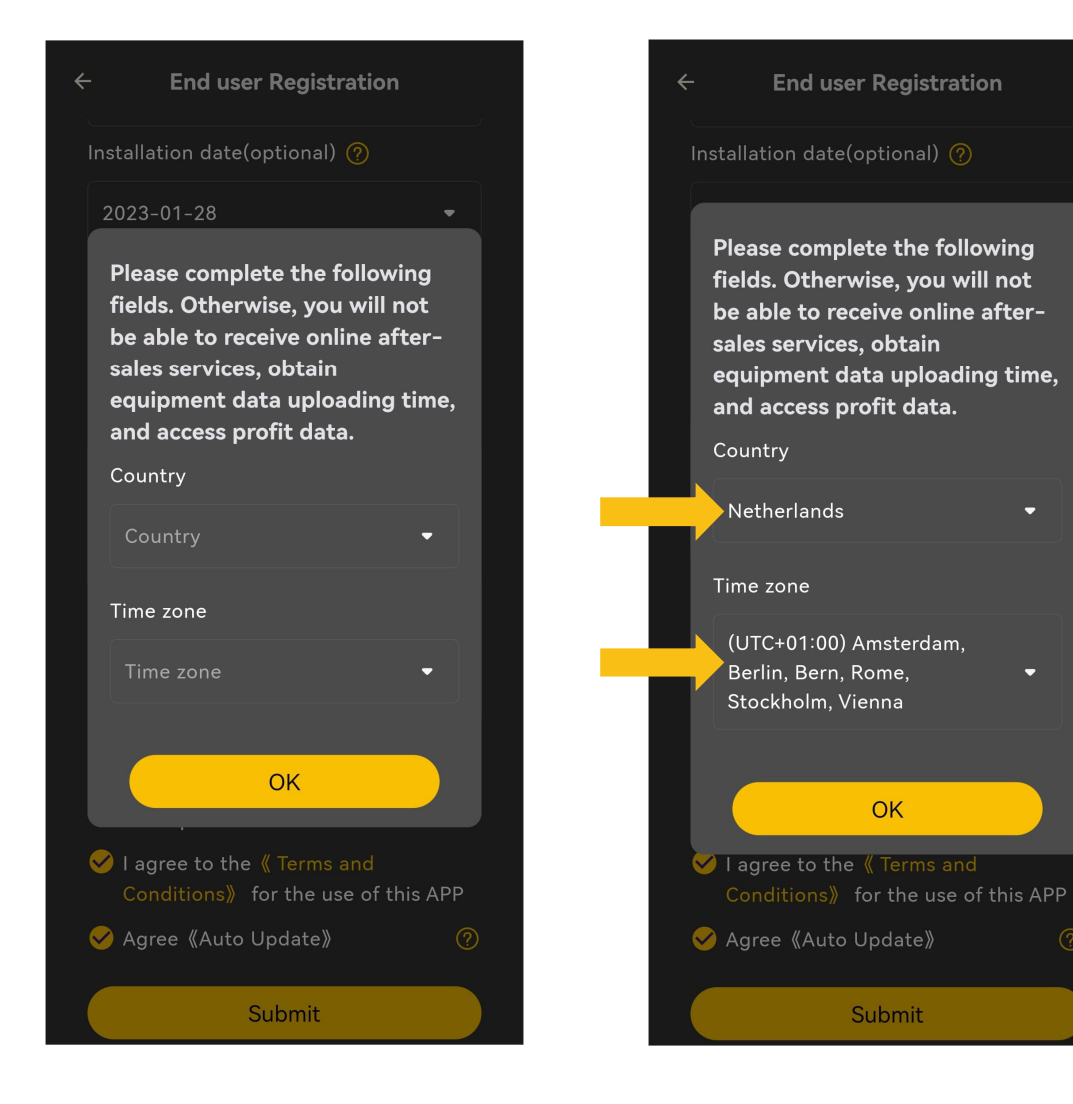

## Stap 6:

Zet vinkjes bij tenminste de eerste twee condities (l agree) anders kun je de app niet gebruiken. Het derde vinkje is optioneel en heeft betrekking op het wel of niet automatisch toestaan dat je thuisbatterij wordt ge-update. Let wel, dit kan ook gebeuren op een moment dat het niet goed uitkomt. Bevestig vervolgens de ingevulde gegevens en klik op OK

**End user Registration** ← Installation date(optional) 🥐 Installation date We ask you for the information above in order to provide to you our APP Monitoring Services, such as emergency calls, accurate weather data and after sales services. The consent can be withdrawn at any time for the future, but without affecting the lawfulness of the processing of your data based on your consent before its withdrawal. You can find more information about this here. I agree to the APP provider processing the above data for the purposes mentioned. I give this consent voluntarily. I am aware that I am not legally or contractually obligated to give this consent. If I do not give this consent, this will only have the consequence that I cannot use AlphaESS APP. I agree to the 《 Terms and **Conditions** for the use of this APP 🔵 Agree 《Auto Update》 Submit

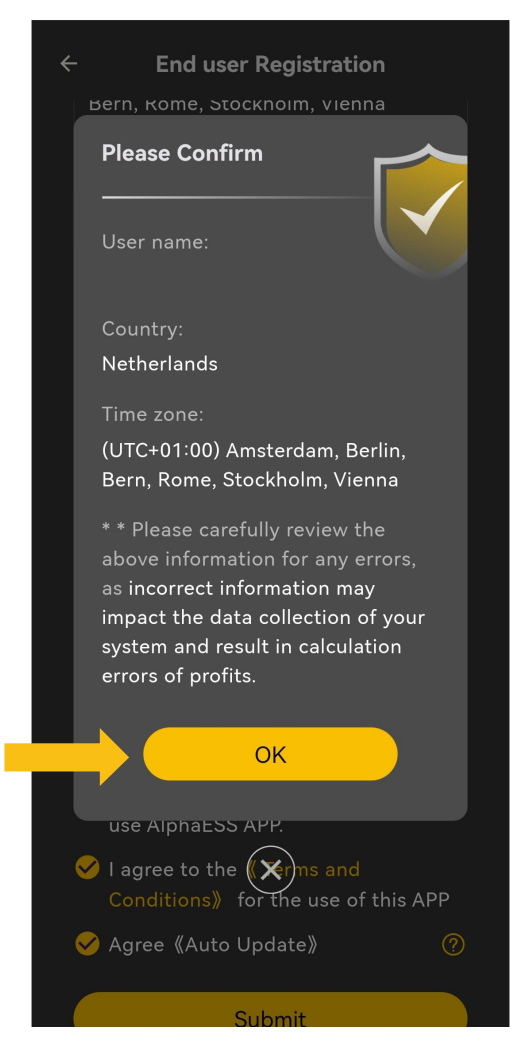

Stap 7:

Als je de registratie hebt doorlopen ontvang je een mail vanuit AlphaESS (check ook je spambox als deze niet in je inbox staat) en bevestig je mailadres. Daarna kun je direct door naar de login pagina. Tenslotte ontvang je nog een email ter bevestiging van een succesvolle registratie.

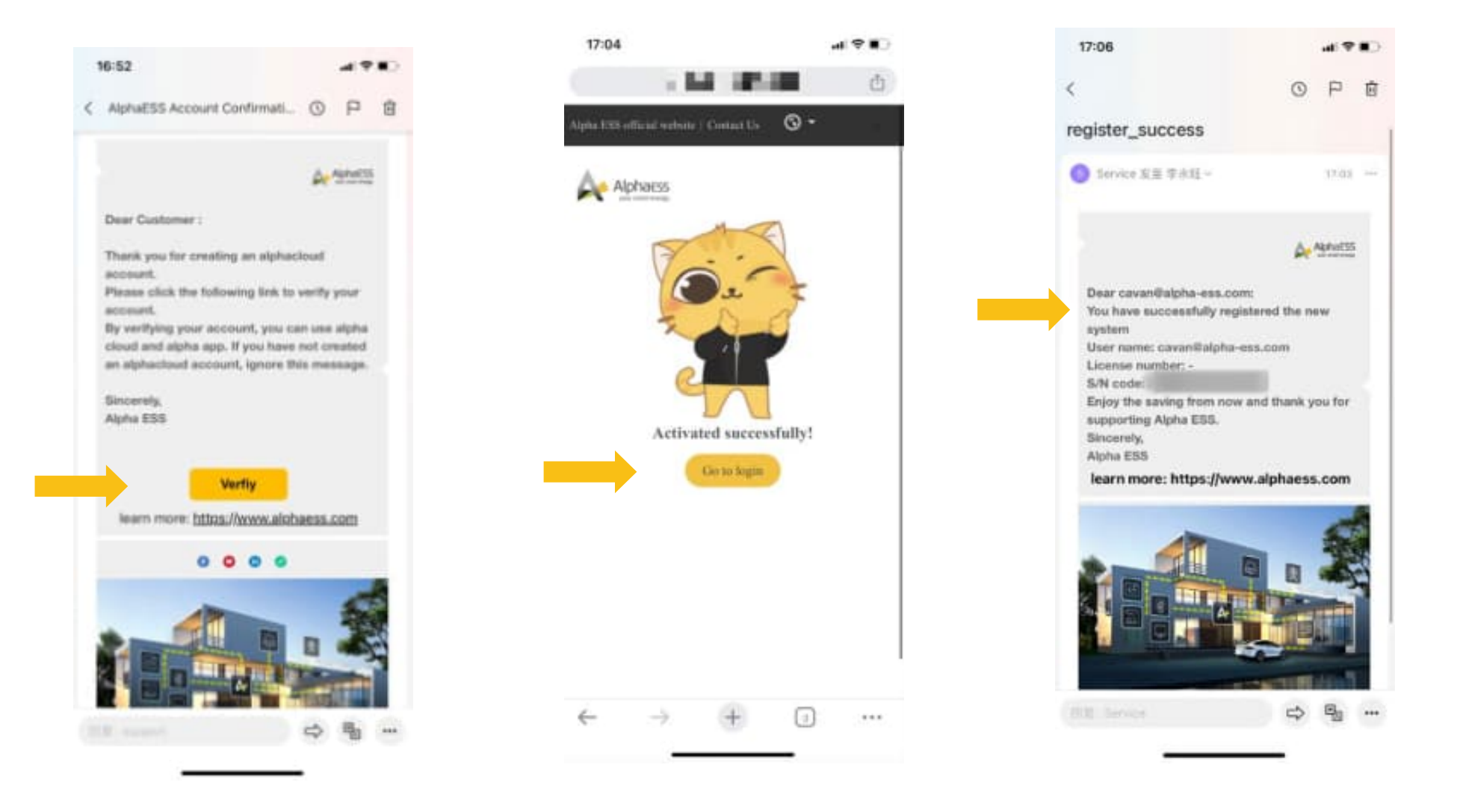

Stap 7:

Je kunt de AlphaESS app nu gebruiken door je mailadres en je wachtwoord in te vullen in de app. Of ga naar: <a href="https://cloud.alphaess.com/login">https://cloud.alphaess.com/login</a> om de desktopversie van de AlphaCloud applicatie te gebruiken.

Wij wensen je vele energieke jaren met je AlphaESS thuisbatterij!

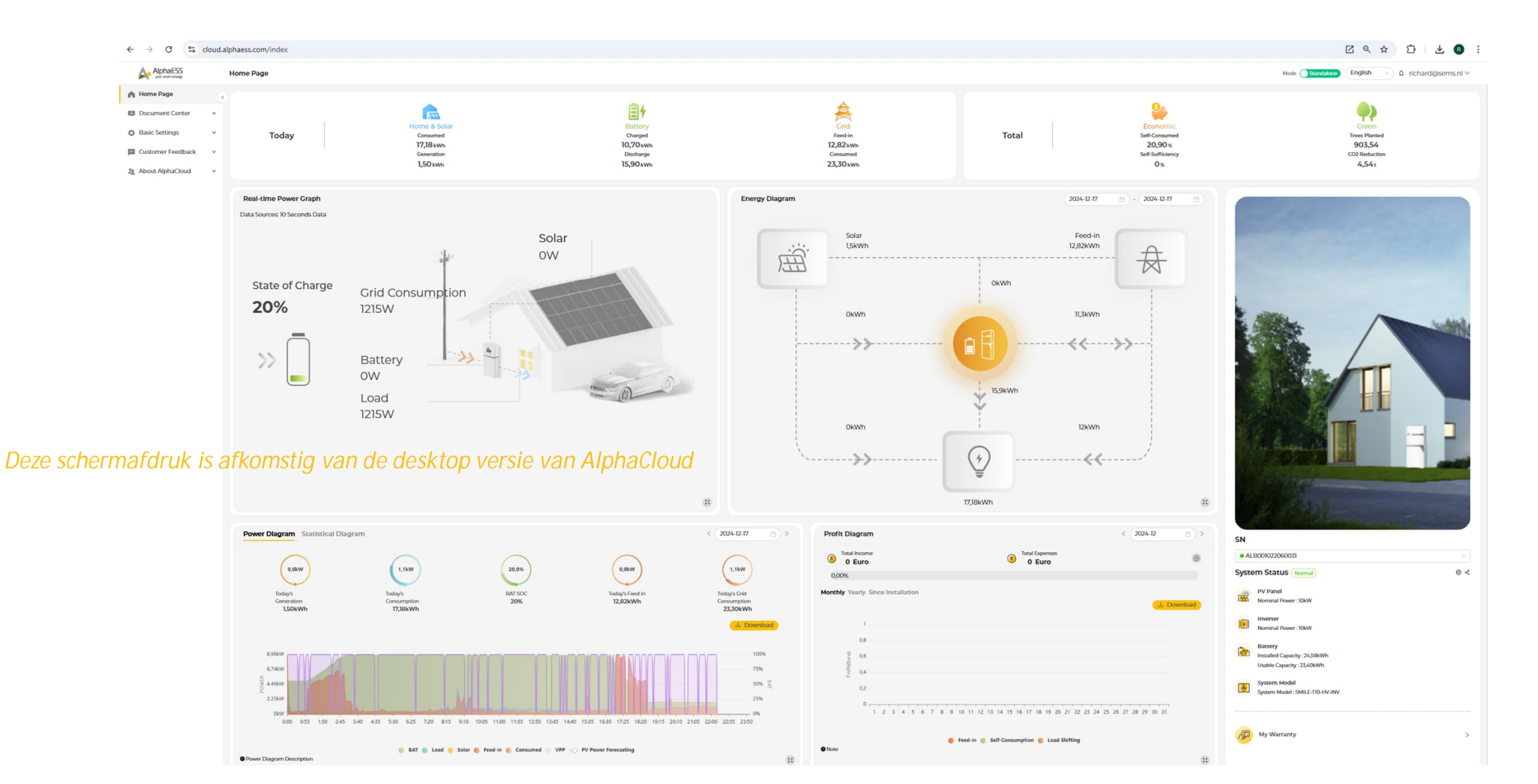